# Q<sub>1</sub>M 20 marks **7.3 Institutional Distinctiveness 7.3.1 Portray the performance of the Institution in one area distinctive to its priority and thrust**

# **Proposed schemes for implementation**

| S.  | Ponoficiary                              | Nome of scheme                                                                                                    | Page |
|-----|------------------------------------------|----------------------------------------------------------------------------------------------------|------|
| No. | Denencial y                              | Ivanie of scheme                                                                                                    | No.  |
| А.  | Indian citizens above 18<br>years        | Chief Minister Employment Generation Program                                                                                         | 2    |
| B.  | Unorganized sector<br>workers            | Atal Pension Yojana (APY)                                                                                                    | 7    |
| C.  | Employment seekers                       | Mahaswayam Employment Registration                                                                                                   | 13   |
| D.  | Indian youth                             | Pradhan Mantri Kaushlaya Vikas Yojna (PMKVY)                                                                                         | 15   |
| E.  | Women and girls                          | Mahila Samman Savings Certificate                                                                                                    | 20   |
| F.  | SC, ST- 3 to 14 yrs of age               | Right to Education, Maharashtra Admission                                                                                            | 21   |
| G.  | Guardians of a girl child                | Sukanya Samriddhi Yojana                                                                                                    | 27   |
| Н.  | SC candidates for JEE<br>& NEET training | BARTI (Dr. Babasaheb Ambedkar Research and Training Institute)                                                                       | 30   |
| I.  | Kunbi-Maratha<br>community               | SARTHI- Institute of Banking Personnel<br>Selection (IBPS) Probationary Officer & Clerical<br>Post Examination Coaching Program 2024 | 33   |
| J.  | Street vendors                           | Swanidhi yojana                                                                                                    | 38   |
| К.  | Maternal and child health                | Pradhan Mantri Jan Arogya Yojna (PMJAY)                                                                                              | 41   |
| L.  | Farmers                                  | Kisan Samman Nidhi Yojana                                                                                                    | 45   |

Officia

A. Name of scheme: Chief Minister Employment Generation Program (CMEGP) by Government of Maharashtra Name of in-charge: Dr. Suhashini Chaurasia Mail id: ssuhashinic@gmail.com

Government of Maharashtra has started Chief Minister's Employment Program. The program provides loan to the beneficiary for the business at very low rate of interest.

#### **Eligibility:**

Indian citizen above 18 years

#### **Procedure:**

#### **Guidelines for Filling the Online CMEGP Application**

- 1. Aadhar Card No: 12 digit Aadhar number of the applicant should be filled in.
- 2. Name of Applicant : (i) Select prefix of name from the list, (ii) The applicant should fill his/her name exactly as it appears in the Aadhar Card. In case of any mismatch in the name entered, the applicant will not be able to edit the form further.
- 3. **Sponsoring Agency :** Select Agency (DIC, KVIB) in which you want to submit the application form.
- 4. **District :** Select District from the list
- 5. Type of Applicant: This Form is pertaining to Individual Applicant.
- 6. Gender : Select Gender (i.e. Male, Female, Transgender)
- 7. **Category :** Select Social Category of the applicant from the list (i.e. General, Scheduled Caste, Scheduled Tribe, OBC, VJNT, Minority)
- 8. **Special Category :** Select Special Category from the list (i.e. Ex-serviceman, Physically Challenged)
- 9. **Date of Birth :** (i) Date of Birth must be fill in the format of (mm-dd-yyyy) e.g. 12-15-1991. (ii) Age : Age should not less than 18 years and greater than 45 years (5 years of relaxation for SC/ST/Women/Special Category).
- 10. **Qualification :** Select qualification from the list (i.e. Under 8th, 8th Pass, 10th Pass, Diploma, 12th Pass, Graduate, Post Graduate, PHD)
- 11. Address for Communication: The Applicant should fill the complete postal address of the applicant including Taluka, District, Pin Code, Mobile No., Email and PAN No.
- 12. Unit Location : Select Unit Location (i.e. Rural OR Urban)
- 13. **Proposed Unit Address :** The Applicant should fill the complete Unit address of the unit including Taluka, District, Pin Code (Please click on the check box **Same as**

**Communication Address** if the proposed unit address and communication address is same)

- 14. Type of Activity : Select from the activity list (i.e. Service or Manufacturing)
- 15. **Industry/Activity Name :** (i) Industry: Select Industry from the List of Industry (ii) Product Description: Type the specific product description.
- 16. EDP Training Completed : Select Yes Or No from the List.
- 17. **Training Institute's Name :** If EDP Training is completed, Select Training Institute Name (MCED or Others).
- 18. Loan Required : (i) Capital Expenditure (CE): Enter CE loan as proposed in the Detailed Project Report in rupees. (ii) Working Capital (WC): Enter WC loan as proposed in the Detailed Project Report in rupees.
- 19. **Preferred Bank :** (i) Select the Preferred Bank (ii) Select the branch of the Bank selected, The Bank IFSC code and other details will be displayed on the application form.
- 20. Alternate Bank : (i) Select the alternative Bank (ii) Select the branch of the Bank selected, The Bank IFSC code will be displayed on the application form

After entering all necessary information in the appropriate field Click On "Save" button to Save the Details..

#### **Documents to be uploaded:**

#### **Guidelines for Document Upload**

- 1. **Upload Photo:** Please upload photo it is a mandatory document maximum file allowed Size 300 KB
- 2. Aadhar Card :Please upload aadhar card it is a mandatory document maximum file allowed Size 300 KB.
- 3. **Caste Certificate :** Please upload caste certificate if applying under category maximum file allowed Size 300 KB
- 4. PAN Card : Please upload Pan card , maximum file allowed Size 300 KB.
- 5. Mark Sheet/ Educational Certificate : Please upload marksheet it is a mandatory document maximum file allowed Size 300 KB
- 6. **Birth Certificate/ Domicile Certificate :** Please upload birth certificate it is a mandatory document maximum file allowed Size 300 KB.
- 7. **Special Category Certificate :** Please upload the relevant certificate if applying under special category maximum file allowed Size 300 KB.
- 8. **Undertaking Form:**Please upload undertaking form it is a mandatory document maximum file allowed Size 1 MB

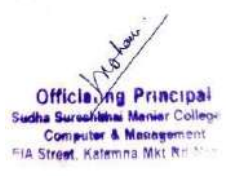

- 9. **Project Report :** Please upload project report it is a mandatory document maximum file allowed Size 1 MB.
- 10. **Population Certificate :** Please upload the population certificate if unit location is rural maximum file allowed Size 300 KB.
- 11. **Marriage Affidavit/Certificate :** Please upload the Marriage proof if name of the applicant has been changed after marriage maximum file allowed Size 300 KB.
- 12. **Other Document :** Please upload the supportive document , Technical, Experienced, License related to the project document maximum file allowed Size 300 KB.

After entering all necessary information in the appropriate field Click On "Submit" button to Submit the Details.

# Link: https://maha-cmegp.gov.in/homepage

| CMEGP ×                                                                                                    | +                                                                                                    | - 0                                                                                                    |
|----------------------------------------------------------------------------------------------------|----------------------------------------------------------------------------------------------------|----------------------------------------------------------------------------------------------------|
| → C 🖙 maha-cmegp.gov                                                                                                    | .in/onlineapplication                                                                                                    | ۹ 🕁 🖬 🕯                                                                                                    |
| Directorate<br>of<br>Industries<br>Government of<br>Maharashtra<br>Chief Mi                                                                                                    | nister Employment Gene                                                                                                    | ् अपले<br>सरकार<br>Eration Programme                                                                                                    |
| Notice                                                                                                    | CMEGP modified Guidelines implem                                                                                                    | hented from 11-November-2022, Click he                                                                                                    |
| CMEGP Online Ap                                                                                                    | pplication for Individual Applican                                                                                                    | t                                                                                                    |
| CMEGP Online Ap                                                                                                    | Addhar Cord No.                                                                                                    | t<br>Guidelines for Filling the Online<br>CMEGP Application                                                                                                    |
| 1). Aadhar Card No. *<br>2). Name of Applicant.*                                                                                                    | Addhar Card No.                                                                                                    | t<br>Guidelines for Filling the Online<br>CMEGP Application<br>1. Aadhar Card No :12 digit Aadhar number<br>of the applicant should be Filed in.                                                                                                    |
| 1). Aadhar Card No. *<br>2). Name of Applicant. *<br>3). Sponsoring Agency : *<br>4). Select District *<br>5). Type of Applicant. *                                                                                                    | Aadhar Card Na.<br>Shri   NAME AS PER ADHAR CAR<br>Select Agency  Ahmednagar  INDIVIDUAL                                                                                                    | t Guidelines for Filling the Online CMECP Application . Aadhar Card No :12 digit Aadhar number of the applicant should be filed in Name from the liss, (0) The applicant is folder to the filed in Name for the liss, (0) The applicant is thoused it higher name exactly as it appears in the Aadhar Card. In case of any mismatch in the name entered, the applicant will not be able to edit the form further.                                                                                                    |
| 1). Aadhar Card No. *<br>2). Name of Applicant. *<br>3). Sponsoring Agoncy : *<br>4). Select District *<br>5). Type of Applicant: *<br>6). Gender *                                                                                                    | Addhar Cord No.<br>Shri  NAME AS PER ADHAR CAR<br>Select Agensy Ahmechagar NDIVIDUAL Select Gender                                                                                                    | t Cuidelines for Filling the Online CMECP Application Adahar Card No :12 digit Aadhar number of the applicant should be filed in. Name of Applicant : [i) Select prefix of name from the list, (ii) The applicant ishould iff high name extended the applicant will not be able to edit the form further. Sponsoring Agency : Select Agency (DiC, KVIRI) on wheth you want to submit the                                                                                                    |
| CMEGP Online Ap<br>1). Aadhar Card No. *<br>2). Name of Applicant: *<br>3). Sponsoring Agency : *<br>4). Select District *<br>5). Type of Applicant: *<br>6). Gender *<br>7). Category                                                                                            | Addhar Card No.<br>Shri  NAME AS PER ADHAR CAR<br>Select Agency Ahmednagar Ahmednagar Category Category                                                                                                    | t Guidelines for Filling the Online CMECP Application  1. Aadhar Card No :12 digit Aadhar number of the applicant should be filed in.  2. Name of Applicant (i) Select prefix of name tron the list, (ii) The applicant should iii highman mame exactly as it appears in the Aadhar Card. In case of any mismatch in the name entered, the applicant will not be able to edit the form further.  3. Sponsofing Agency: Select Agency (DIC, KVB, II) which you waits to submit the application form.                                                                                                    |
| 1). Aadhar Card No. *<br>2). Name of Applicant. *<br>3). Sponsoring Agency : *<br>4). Select District *<br>5). Type of Applicant: *<br>6). Gender *<br>7). Category<br>8). Special Category (if any)                                                                              | Addrar Cord Ne.<br>Shri  NAME AS PER ADHAR CAR<br>Select Agency Ahmednager INDIVIDUAL Select Cender Category Special Category                                                                                                    | Cuidelines for Filling the Online<br>CMECP Application         adhar Card No: 12 digit Aadhar number<br>of the applicant should be filed in.         Name of Applicant (i) Select prefix of<br>name from the list, (i) The applicant should<br>lill his/her name exactly as it appears in the<br>Aadhar Card. In case of any mismatch in the<br>name entered, the applicant will not be<br>able to edit the form further.         Sponsoring Agency: Select Agency (DIC,<br>KMB) in which you want to submit the<br>application form.         District: Select District from the list         Stype of Applicant: This Form is pertaining                                                                                                    |
| 1). Aadhar Card No. *<br>2). Name of Applicant: *<br>3). Sponsoring Agency : *<br>4). Select District *<br>5). Type of Applicant: *<br>6). Gender *<br>7). Category<br>8). Special Category (if any)<br>9). Date of Birth *                                                       | Aadhar Cord No.<br>Shri  Aadhar Cord No.<br>Shri  NAME AS PER ADHAR CAR<br>Select Agency  Ahmednagar NDM/IDUAL<br>Select Gender Category Special Category Add-mm-3999 C Age:                                                                                                    | t Cuidelines for Filling the Online CMECP Application 1. Aadhar Card No :2 digit Aadhar number of the applicant should be filed in. 2. Name of Applicat i (i) Select prefix of name from the list, (ii) The applicant ishould ill higher name exact yeas it appears in the Aadhar Card. In case of any mismatch in the name entered, the applicant will not be able to edit the form further. 3. Sponsoring Agency: Select Agency (DiC, KVIB) In Which you want to submit the application form. 4. District : Select District from the list 5. Sympoor Applicant: This Form is pertaining to individual Applicant. 6. Gender : Select Cender (its. Mele, Fernale,                                                                                                    |
| CMEGP Online Ap<br>1). Aadhar Card No. *<br>2). Name of Applicant: *<br>3). Sponcoring Agency : *<br>4). Select District *<br>5). Type of Applicant: *<br>6). Gender *<br>7). Category<br>8). Special Category (if any)<br>9). Dete of Birth *<br>10). Educational Qualification* | Aadhar Cord No.<br>Shri  NAME AS PER ADHAR CAR<br>Select Agensy Ahmedhagar NDM/DUAL Select Gender Category Category | Cuidelines for Filling the Online<br>CMECP Application         1. Aadhar Card No :12 digit Aadhar number<br>of the applicant should be filed in.         2. Name of Applicant () Select prefix of<br>name from the list, (ii) The applicant should<br>ill his/her name excity is it apples in the<br>Aadhar Card. In case of any mismatch in the<br>name entered, the applicant will not be<br>able to edit the form further.         3. Sponsoring Agency: Select Agency (DIC,<br>KYIB; In which you want to submit the<br>application form.         4. District: Select District from the list         5. Type of Applicant: This Form is pertaining<br>to individual Applicant.         6. Oender: Select Gender (i.e. Mele, Fernale,<br>Transgender)         7. Category: Select Social Category of the |

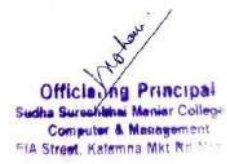

|             | ssuhashinic@gmail.com × 💽 CMEGP                                                                                                    | × +                                                                                                    | -                                                                                                    |
|-------------|----------------------------------------------------------------------------------------------------|----------------------------------------------------------------------------------------------------|----------------------------------------------------------------------------------------------------|
| C           | 25 maha-cmegp.gov.in/onlineapplicati                                                                                                    | on                                                                                                    | * ± 0                                                                                                    |
|             | IV), Educational Qualification                                                                                                    | Select Qualification +                                                                                                    | 7. Category : Select Social Category of the                                                                                                    |
|             | 11). Communication Address *                                                                                                    | Address                                                                                                    | applicant from the list (i.e. General,<br>Scheduled Caste, Scheduled Tribe, DBC,<br>V3NT, Minority)                                                                                                    |
|             | Taluka/Block *                                                                                                    | Taluka/Block                                                                                                    | 8. Special Category : Select Special Category                                                                                                    |
|             | Select District *                                                                                                    | Select ¢                                                                                                    | Challenged)<br>9 Date of Bitth : (i) Date of Birth must be fill                                                                                                    |
|             | Village/City*                                                                                                    | Viilage Name                                                                                                    | in the format of (mm-dd-yyyy) e.g. 12-15-1991.<br>(ii) Age: Age should not less than 18 years                                                                                                    |
|             | Pin Code                                                                                                    | 0                                                                                                    | and greater than 45 years (5 years of<br>relaxation for SC/ST/Women/Special                                                                                                    |
|             | Mobile No.*                                                                                                    | Mobile No.                                                                                                    | Categoryi.<br>10. Qualification : Select qualification from the                                                                                                    |
|             | Alternate Contact No                                                                                                    | 0                                                                                                    | list (i.e. Under 8th, 8th Pass, 10th Pass,<br>Diploma, 12th Pass, Graduate, Post                                                                                                    |
|             | E-mail *                                                                                                    | E-mail                                                                                                    | 11. Address for Communication: The                                                                                                    |
|             | PAN Card No.                                                                                                    | PAN Card No.                                                                                                    | address of the application including Taluka,<br>District, Pin Code, Mobile No., Email and                                                                                                    |
|             | 12). Unit Location *                                                                                                    | Unit Location +                                                                                                    | PAN No.                                                                                                    |
|             | 13).Proposed Unit Details                                                                                                    | Same as Communication Address                                                                                                    | Rural OR Urban)                                                                                                    |
|             | Proposed Unit Address *                                                                                                    | Proposed Unit Address                                                                                                    | should fill the complete Unit address of the<br>unit including Taluka, District, Pin Code                                                                                                    |
|             | Taluka/Block *                                                                                                    | Taluka/Block                                                                                                    | (Please click on the check box Same as<br>Communication Address if the proposed                                                                                                    |
|             | Select District *                                                                                                    | Select +                                                                                                    | unit address and communication address is<br>same)                                                                                                    |
|             | Village/City *                                                                                                    | Village Name                                                                                                    | 14 Type of Activity : Select from the activity 15 Decer                                                                                                    |
| M 7.3       | 1 ssuhashinic@gmail.com X 🕑 CMEGP                                                                                                    | × +                                                                                                    | list I.e. service of Manufacturing) [rinky                                                                                                    |
| M 7.3       | 1ssuheshinic@gmell.co: × Ø CMEGP<br>C (= maha-cmegp.gov.in/onlineapplica                                                                                                    | x +                                                                                                    | ist it.e. service of Manufacturino) (Possy<br>- 0<br>\$ & 0                                                                                                    |
| ₩ 7.3<br>→  | A ssuheshinic@gmail.com X ③ CMEGP     Ta maha-cmegp.gov.in/onlineapplica     Pin Code                                                                                                    | x +                                                                                                    | 15. Industry/Activity Name : (i) Industry: Solect<br>Industry from the List of Industry (ii)                                                                                                    |
| ₩ 7.3.      | C. I ssoheshinc@gmail.com X O CMEGP C Is maha-cmegp.gov.in/onlineapplica Pin Code 14). Type of Activity *                                                                                                    | x +<br>Iton<br>Select +                                                                                                    | 15. Industry/Activity Name : [i] Industry: Select<br>Industry from the List of Industry (ii)<br>Product Description: Type the specific<br>product description                                                                                                    |
| ₩ 7.3.<br>→ | 1 sovheshinic@gmel.com     X     Image: CMEGP       C     Image: maska-cmegp.gov.in/onlineapplica       Pin Code       14). Type of Activity *       15). Industry / Activity Name                                                                                                    | x +                                                                                                    | Ist (i.e. service of Manufacturina)  Integration  Ist (i.e. service of Manufacturina)  Integration  Ist (i.e. service of Manufacturina)  Ist (i.e. service of Manufacturina)  Ist (i.e. service of  |
| ₩ 73        | A - ssoheshinic@gmail.com X      CMEGP     The maha-cmegp.gov.in/onlineapplica     Pin Code     14), Type of Activity *     15), Industry / Activity Name     Product Description *                                                                                                    | x +                                                                                                    | Ist II.e. service of Manufacturing  Industry/Activity Name : (i) Industry: Solect Industry/form the List of Industry (i) Product Description: Type the specific product description: I.6. EDP Training Completed : Select Yes Of No from the List. I.7. Training Institute's Name : If EDP Training is completed. Select Training institute                                                                                                    |
| ₩ 7.3.<br>→ | 1 ssoheshinic@gmail.com     X     O CMEGP       C     Imaha-cmegp.gov.in/onlineapplica       Pin Code       14). Type of Activity *       15). Industry / Activity Name       Product Description *       16). EDP Training Completed *                                                                                                    | x +<br>tion                                                                                                    | Ist II.e. service of Manufacturina)  Integration  Ist II.e. service of Manufacturina  Ist II.e. service of Manufacturina  Ist II.e. servi |
| M 73        | A - souheshinic@gmail.com X CMEGP     Teimaha-cmegp.gov.in/onlineapplica     Pin Code     14), Type of Activity *     15), Industry / Activity Name     Product Description *     16), EDP Training Completed *     17), EDP Training Institute     Name                                                                                                    | x +                                                                                                    | Ist II.e. service of Manufacturing  Industry (Activity Name : (i) Industry Select Industry from the List of Industry (ii) Product Description: Type the specific product description: I.6. EDP Training Completed : Select Yes Or No from the List. I.7. Training Institute's Name : If EDP Training is completed, Select Training institute Name (MCED or Others). I.8. Loan Required : (i) Capital Expenditure (CE): Enter CE Ican as proposed in the Detailed Project Report in runces, (ii) Working Capital (WC): Enter WC Ican as proposed in                                                                                                    |
| ₩ 73.<br>→  | C. I ssoheshinic@gmail.com C. CMEOP C C To maha-cmegp.gov.in/onlineapplica Pin Code 14), Type of Activity 15), Industry / Activity Name Product Description * 16), EDP Training Completed * 17), EDP Training Institute Name 18), Project Cost                                                                                                    | x +                                                                                                    | Ist (i.e. service of Manufacturina)  Industry (Activity Name : (i) Industry: Select Industry from the List of Industry (ii) Product Description: Type the specific product description: Type the specific product description:  6.6 EDP Training Completed : Select Yes Or No from the List.  17. Training Institute's Name : If EDP Training is straining institute Name (MCED or Others).  18. Loan Required : (i) Capital Expenditure (CE): Enter CE Icon as proposed in the Detailed Project Report in rubers, (ii) Working Capital WC): Enter WE Icon as proposed in the Detailed Project Report in rubers.  13. Preferred Bank : (i) Select the Preferred                                                                                                    |
| ₩ 73.       | A souheshino@gmel.com X      CMEGP     maha-cmegp.gov.in/onlineapplica     Pin Code     14), Type of Activity *     15), Industry / Activity Name     Product Description *     16), EDP Training Completed *     17), EDP Training Institute     Name     18), Project Cost     Capital Expenditure *                                                                                                    | x +                                                                                                    |                                                                                                    |
| M 73<br>→ 1 | A - souheshinc@gmel.com X CMEGP     Compared Compared Compare     | x +                                                                                                    |                                                                                                    |
| ₩ 73.       | 1 ssoheshinic@gmail.com     X     C CMEOP       C     Imaha-cmegp.gov.in/onlineapplica       Pin Code     14). Type of Activity *       15). Industry / Activity Name       Product Description *       16). EDP Training Completed *       17). EDP Training Institute       Name       18). Project Cost       Capital Expenditure *       Working Capital*       Total                                                                                                    | x +                                                                                                    | <ul> <li>Ist II.e. service of Manufacturing)</li> <li>Industry/Activity Name : (i) Industry Gelect<br/>Industry/Activity Name : (i) Industry Gelect<br/>Industry/Activity Name : (ii) Industry (ii)<br/>Product Description: Type the specific<br/>product description</li> <li>EDP Training Completed : Select Yes Or No<br/>from the List.</li> <li>Training Institute's Name : If EDP Training<br/>is completed, Select Training Institute<br/>Name (MCED or Others).</li> <li>Loan Required : (i) Capital Expenditure (CE):<br/>Enter CE loan as proposed in the Detailed<br/>Project Ropot in ruppes. (ii) Working<br/>Capital (WC): Enter WC Ioan as proposed in<br/>the Detailed Project the prot in ruppes.</li> <li>Proferred Bank : (i) Select the Internet<br/>details will be displayed on the application<br/>form.</li> <li>Alternate Bank : (i) Select the internative<br/>Bank (ii) Select The branch of the Bank<br/>selected. The Bank IFSC code and other<br/>details will be displayed on the application<br/>form.</li> </ul>                                                                                                    |
| ₩ 73<br>→   | C. I ssoheshinic@gmail.com C. C. Ssoheshinic@gmail.com C. The mana-cmegp.gov.in/onlineapplica Pin Code 14), Type of Activity 15), Industry / Activity Name Product Description 16), EDP Training Completed 17), EDP Training Institute Name 18), Project Cost Capital Expenditure Capital Expenditure Capital Expenditure Total Employment *                                                                                                    | x +                                                                                                    | Ist II.e. service of Manufacturing  Industry/Activity Name : (i) Industry/ Select<br>Industry/Activity Name : (i) Industry/ Select<br>Industry/form the List of Industry (i)<br>Product Description: Type the specific<br>product description: Type the specific<br>product description: Type the specific<br>product description: Type the specific<br>product description: Type the specific<br>product description: Select Yes Or No<br>from the List.  17. Training Institute's Name : If EDP Training<br>is completed, Select Training institute<br>Name (MCED or Others).  18. Loan Required : (i) Capital Expenditure (CE):<br>Enter CF: Can as proposed in the Detailed<br>Project Report in rupees. (ii) Working<br>Capital (WC): Enter WC Ican as proposed in<br>the Detailed Project Report in rupees.  19. Preformed Bank : (i) Select the Preferred<br>Bank (ii) Select the branch of the Bank<br>selected, The Bank ISSC code and other<br>details will be displayed on the application<br>form.  20. Alternate Bank : (i) Select the alternative<br>Bank (ii) Select the branch of the Bank<br>selected, The Bank, IFSC code will be<br>displayed on the application form.                                                                                                    |
| ₩ 73        |                                                                                                    | x         +           0                                                                                                    | 15. Industry/Activity Name : (i) Industry. Select<br>Industry from the List of Industry (ii)<br>Product Description: Type the specific<br>product description:<br>16. EDP Training Completed : Select Yes Of No<br>from the List. 17. Training Institute's Name : If EDP Training<br>is completed. Select Training institute<br>Name (MCED or Others). 18. Loan Required : (i) Capital Expenditure (CE):<br>Enter CE Ican as proposed in the Detailed<br>Project Report in rupees. 19. Proferred Bank : (i) Select the internet. 19. Proferred Bank : (i) Select the branch of the Bank<br>selected. The Bank IFSC code and other<br>details will be displayed on the application<br>form. 20. Alternate Bank : (i) Select the internative<br>Bank (ii) Select the branch of the Bank<br>selected. The Bank IFSC code will be<br>displayed on the application form. After entering all necessary information in<br>the appropriate field Click On "Save"                                                                                                    |
| M 73        | A - sucheshine@gmel.com X CMEOP C Training Compared to the such as the such as the such a | x     0   Select   -Select   Product Description   Select   Select     0   0   0   0   0   0   0   0   0   0   0   0   0   0   0   0   0   0   0   0   0   0 | Ist II.e. service of Manufacturing) Intermediate Service of Manufacturing (Intermediate Service) Ist II.e. service of Manufacturing (Intermediate Service) Ist II.e. service of Manufacturing (Intermediate Service) Ist II.e. service of Manufacturing (Intermediate Service) Ist II.e. service of Manufacturing (Intermediate Service) Ist II.e. service of Manufacturing (Intermediate Service) Ist II.e. service of Manufacturing (Intermediate Service) Ist II.e. service of Manufacturing (Intermediate Service) Ist II.e. service of Manufacturing (Intermediate Service) Ist II.e. service of Manufacturing (Intermediate Service) Ist II.e. service of Manufacturing (Intermediate Service) Ist II.e. service Service) Ist II.e. service Service (Intermediate Service) Ist II.e. service Service (Intermediate Service) Ist II.e. service Service (Intermediate Service) Ist II.e. service Service (Intermediate Service) Ist II.e. service Service (Intermediate Service) Ist II.e. service Service (Intermediate Service) Ist II.e. service Service (Intermediate Service) Ist II.e. service Service (Intermediate Service) Ist II.e. service (Intermediate Service) Ist II.e. service Service (Intermediate Service) Ist II.e. service Service (Intermediate Service) Ist II.e. service Service (Intermediate Service) Ist II.e. service (Intermediate Service) Ist II.e. service (Intermediate Service) Ist II.e. service (Intermediate Service) Ist II.e. service (Intermediate Service) Ist II.e. service (Intermediate Service) Ist II.e. service (Intermediate Service) Ist II.e. service (Intermediate Service) Ist II.e. service (Intermediate Service) Ist II.e. service (Intermediate Service) Ist II.e. Service (Intermediate Service) Ist II.e. Service (Intermediate Service) Ist II.e. Service (Intermediate Service) Ist II.                                                                                                    |

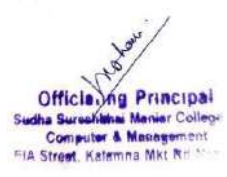

|                | IPS/Bank Code                                                                                                    | Search IFSC                                                                                                    | allowed Size 300 KB                                                                                                    |            |          |
|----------------|----------------------------------------------------------------------------------------------------|----------------------------------------------------------------------------------------------------|----------------------------------------------------------------------------------------------------|------------|----------|
|                | Branch Name *                                                                                                    |                                                                                                    | <ol> <li>Aadhar Card :Please upload aadhar card it<br/>is a mandatory document maximum file<br/>allowed Size 300 KB.</li> </ol>                                                                                                    |            |          |
|                | Address *                                                                                                    |                                                                                                    | <ol> <li>Caste Certificate : Please upload caste<br/>certificate if applying under category<br/>maximum file allowed Size 300 KB</li> </ol>                                                                                                    |            |          |
|                |                                                                                                    |                                                                                                    | <ol> <li>PAN Card : Please upload Pan card ,<br/>maximum file allowed Size 300 KB.</li> </ol>                                                                                                    |            |          |
|                | District *<br>20). Alternate Bank                                                                                                    |                                                                                                    | <ol> <li>Mark Sheet/ Educational Certificate :<br/>Please upload marksheet it is a mandatory<br/>document maximum file allowed Size 300</li> </ol>                                                                                                    |            |          |
|                | Select Bank Select                                                                                                    | •                                                                                                    | KB<br>6. Birth Certificate/ Domicile Certificate :<br>Please upload birth certificate it is a<br>mandatory document maximum file                                                                                                    |            |          |
|                | 2nd Financing Branch IFSC<br>Code                                                                                                    | Search IFSC                                                                                                    | allowed Size 300 KB.<br>7. Special Category Certificate : Please<br>upload the relevant certificate if applying                                                                                                    |            |          |
|                | are not beneficiary in any other govt rela-<br>above is found incorrect/wrong/false, I sh                                                                                                    | ted subsidy scheme. If any of the information stated<br>all be liable for the suitable action                                                                                                    | under special category maximum file<br>allowed Size 300 KB.                                                                                                    |            |          |
|                | Reference Document                                                                                                    |                                                                                                    | <ol> <li>Undertaking Form: Please upload<br/>undertaking form it is a mandatory<br/>document maximum file allowed Size 1 MB</li> </ol>                                                                                                    |            |          |
|                | Sample Undertaking Form Download                                                                                                    | Sample Project Report Download                                                                                                    | <ol> <li>Project Report : Please upload project<br/>report it is a mandatory document<br/>maximum file allowed Size 1 MB.</li> </ol>                                                                                                    |            |          |
|                | Document Details                                                                                                    |                                                                                                    | <ol> <li>Population Certificate : Please upload the<br/>population certificate if unit location is rural<br/>maximum file allowed Size 300 KB.</li> </ol>                                                                                                    |            |          |
|                |                                                                                                    |                                                                                                    |                                                                                                    |            |          |
| M 731s         | Note: Blaze unload All documents in<br>substime@gmelicem X 🚱 CMEGP                                                                                                    | DDE Enzmat only<br>x +                                                                                                    | 11. Marriage Affidavit/Certificate : Piease                                                                                                    | - (        | 5        |
| M 73.1s<br>→ C | Note: Blaze upload All documents in<br>substitute@gmei/cem × ③ CMEOF<br>(1) maha-cmegp.gov.in/onlineapplication                                                                                                    | DDE Enemat only<br>x +                                                                                                    | 11. Marriage Affidavit/Certificate : Please                                                                                                    | - I        | 5<br>®   |
| ¶ 73.1s<br>→ C | Note: Blaze unload All documents in<br>substime@gmsilcem × 🗞 CMEGP<br>(The maha-emergp.gov.in/onlineapplication<br>Document Details                                                                                                    | DDE Eormat only<br>x +                                                                                                    | 11. Marriade Affidavit/Certificate : Please                                                                                                    | ₹ <b>1</b> | е<br>С   |
| 1731s<br>→ C   | Note:- Please unload All documents in<br>subschime@gmsilcem × 😵 CMEGP<br>The main-emerge.gov.in/onlineapplication<br>Document Details<br>Note:- Please upload All documents in<br>Upload Photo*                                                                                                    | PDE Format only.<br>Addhar Card.*                                                                                                    | 11. Marriage Affidavit/Certificate : Please                                                                                                    |            | а<br>В   |
| ¶ 731;         | Note:- Please unload All documents in<br>subschind@gmil.com × @ CMEGP<br>(1) maha-onegp.gov.in/onlineapplication<br>Document Details<br>Note:- Please upload All documents in<br>Upload Photo*<br>Choose a file                                                                                                    | PDE Eormat only. Addhar Card.* Choose a file                                                                                                    | 11. Marriage Affidavit/Certificate : Please     10. Population Certificate : Please upload the population certificate if unit location is rural maximum file allowed Size 300 KB.     11. Marriage Affidavit/Certificate : Please upload the Marriage pord if name of the applicat has been changed after marriage maximum file allowed Size 300 KB.     12. Other Document : Please upload the supportive document. Technical                                                                                                    | - 1        | 9        |
| ¶ 731;<br>→ C  | Note:- Please unload All documents in<br>wheathing@gmil.com × @ CMEOP<br>To maha-omegp.gov.in/online.application<br>Document Details<br>Note:- Please upload All documents in<br>Upload Photo*<br>Choose a file<br>Caste Certificate                                                                                                    | PDE Format only. Addhar Card* Choose a file PAN Card                                                                                                    | <ol> <li>Marriage Affidavit/Certificate : Please</li> <li>American Affidavit/Certificate : Please upload the population certificate : Please upload the population certificate : funit location is rural maximum file allowed Size 300 KB.</li> <li>Marriage Affidavit/Certificate : Please upload the Marriage proof in name of the applicant has been changed after marriage maximum file allowed Size 300 KB.</li> <li>Other Document : Please upload the supportive document, Technical. Experienced, License related to the project document - maximum file allowed Size 300</li> </ol>                                                                                         | ₹ 0        | C<br>C   |
| ¥ 731s<br>→ C  | Note:- Please unload All documents in<br>whethind@gneiden: X @ CMEGP<br>To maha-cmegp.gov.in/onlineapplication<br>Document Details<br>Note:- Please upload All documents in<br>Upload Photo*<br>Choose a file<br>Caste Certificate<br>Mark Sheet / Educational Certificate *                                                                                                    | PDF Format only. Addhar Card.*  PAN Card  Birth Certificate/ Domicile Certificate*                                                                                                    | 11. Marriage Affidavit/Certificate : Please     10. Population Certificate : Please upload the population certificate if unit location is rural maximum file allowed Size 300 KB.     11. Marriage Affidavit/Certificate : Please upload the Marriage proof if name of the applicant has been changed after marriage maximum file allowed Size 300 KB.     2. Other Document : Please upload the supportive document , Technical, Excerienced, License related to the project document - maximum file allowed Size 300 KB.     After entering all necessary information in                                                                                                    | - I        | 5        |
| M 731s         | Note:- Please unload All documents in<br>subschime@gmei/cerr × @ CMEOP<br>(27) maha-omegp.gov.in/online.application<br>Document Details<br>Note:- Please upload All documents in<br>Upload Photo*<br>Choose a file<br>Caste Certificate<br>Mark Sheet / Educational Certificate *<br>Choose a file                                                                                                 | PDE Format only. Addhar Card* Choose a file Birth Certificate/ Obmicile Certificate* Choose a file                                                                                                    | 11. Marriage Affidavit/Certificate : Please     12. Marriage Affidavit/Certificate : Please     10. Population Certificate : Please upload the     population certificate : Please upload the     population certificate : Please     upload the Marriage proof if name of the     applicant has been changed after marriage     makimum file allowed Size 300 KB.     12. Other Document : Please upload the     supportive document . Technical     Experienced. License related to the project     document - maximum file allowed Size 300     KB.     After entering all necessary information in     the appropriate field Click On "Submit"     button to Submit the Details. | - I        | <b>0</b> |
| ₩ 73.1s<br>→ C | Note:- Please unload All documents in<br>wheathing@gneiden: X @ CMEGF<br>To maha-cmegp.gov.in/onlineapplication<br>Document Details<br>Note:- Please upload All documents in<br>Upload Photo*<br>Choose a file<br>Caste Certificate<br>Mark Sheet / Educational Certificate *<br>(Choose a file<br>Special Category Certificate                                                                    | PDE Exempt only:<br>x +  PDF Format only: Addhar Card.* Choose a file PAN Card Choose a file Birth Certificate/ Domicile Certificate* Choose a file Undertaking Form *                                                                                          | <ol> <li>Marriace Affidavit/Certificate : Please</li> <li>Population Certificate : Please upload the population certificate if unit location is rural maximum file allowed Size 300 RB.</li> <li>Marriage Affidavit/Certificate : Please upload the Marriage proof if name of the applicat has been changed after marriage maximum file allowed Size 300 RB.</li> <li>Other Document : Please upload the supportive document, Technical Experienced, License related to the project document - maximum file allowed Size 300 KB.</li> <li>After entering all necessary information in the appropriate field Click On "Submit" button to Submit the Details.</li> </ol>               | - I        | 3        |
| M 731∍<br>→ C  | Note:- Please unload All documents in<br>subschind@gmei/cerr × @ CMEOP<br>27 maha-onegp.gov.in/online.application<br>Document Details<br>Note:- Please upload All documents in<br>Upload Photo*<br>Choose a file<br>Caste Certificate<br>Choose a file<br>Mark Sheet / Educational Certificate *<br>Choose a file<br>Special Category Certificate<br>Choose a file                                 | PDE Format only.  Addhar Card*  PAN Card  Birth Certificate/ Domicile Certificate*  Choose a file  Undertaking Form *  Choose a file  Choose a file                                                                                                    | 11. Marriage Affidavit/Certificate : Please     10. Population Certificate : Please upload the population certificate i function is rural maximum file allowed Size 300 KB.     10. Marriage Affidavit/Certificate : Please upload the Marriage proof if name of the applicant has been changed after marriage maximum file allowed Size 300 KB.     10. Ther Document : Please upload the supportise document - maximum file allowed Size 300 KB.     After entering all necessary information in the appropriate field Click On "Submit" button to Submit the Details.                                                                                                    | <u>ج</u> 1 | 5        |
| ₩ 73.1s        | Note:- Please unload All documents in<br>subschind@gmill.cem × C CMEGF<br>Tocument Details<br>Note:- Please upload All documents in<br>Upload Photo*<br>Choose a file<br>Caste Certificate<br>Choose a file<br>Special Category Certificate<br>Choose a file<br>Project Report *                                                                                                    | PDF Format only. Addhar Card.*  PAN Card  Birth Certificate/ Domicile Certificate*  Choose a file Undertaking Form *  Choose a file Marriage Affidavit/Certificate  Choose a file                                                                               | <ol> <li>Marriace Affidavit/Certificate : Please</li> <li>Population Certificate : Please upload the population certificate if unit location is rural maximum file allowed Size 300 RB.</li> <li>Marriage Affidavit/Certificate : Please upload the Marriage proof if name of the applicant has been changed after marriage maximum file allowed Size 300 RB.</li> <li>Other Document : Please upload the supportive document, Technical Excertined, License related to the project document - maximum file allowed Size 300 RB.</li> <li>After entering all necessary information in the appropriate field Click On "Submit" button to Submit the Details.</li> </ol>               | - I        | 5<br>5   |
| M 731;<br>→ C  | Note:- Diases unload All documents in<br>substimutigeneitien: X C CMCCP<br>To maha-cmegp.gov.in/onlineapplication<br>Document Details<br>Note:- Please upload All documents in<br>Upload Photo*<br>Choose a file<br>Caste Certificate<br>Choose a file<br>Special Category Certificate *<br>Choose a file<br>Special Category Certificate<br>Project Report *<br>Choose a file<br>Project Report * | PDF Format only.  Addhar Card.*  PAN Card  Choose a file  Birth Certificate/ Domicile Certificate*  Choose a file  Undertaking Form.*  Choose a file  Marriage Affidavit/Certificate  Choose a file  Choose a file  Choose a file  Choose a file  Choose a file | 11. Marriage Affidavit/Certificate : Please     10. Population Certificate : Please upload the population certificate if unit location is rural maximum file allowed Size 300 KB.     11. Marriage Affidavit/Certificate : Please upload the Anriage proof if name of the applicant has been changed after marriage maximum file allowed Size 300 KB.     12. Other Document : Please upload the supportive document . Technical . Experienced License related to the project document : maximum file allowed Size 300 KB.     After entering all necessary information in the appropriate field Click On "Submit" button to Submit the Details.                                     | ج<br>-     | 5<br>C   |

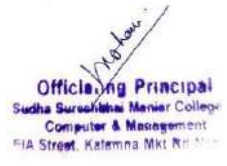

# **B. Name of Scheme: Atal Pension Yojana (APY)** Name of in-charge: Asfiya Tabassum Shaikh Mail id: asfiabahna@gmail.com

**Application Process:** Online (Individual's respective Bank Website) or <u>eNPS - National</u> <u>Pension System (nsdl.com)</u>/Offline

#### **Objective:**

Atal Pension Yojana (APY), launched on 9th May, 2015. It is a pension scheme for citizens of India is focused on the unorganized sector workers. This scheme is administered by the Pension Fund Regulatory and Development Authority (PFRDA).

Under the APY, guaranteed minimum pension of Rs. 1,000/- or 2,000/- or 3,000/- or 4,000 or 5,000/- per month will be given at the age of 60 years depending on the contributions by the subscribers.

Pension provides people with a monthly income when they are no longer earning. Any Citizen of India can join APY scheme.

#### **Indicative Monthly Contribution Chart**

| Retu                | m of                     | Minimur                     | n Guaranto<br>Rs. 1000/n      | ed Pension<br>nonth      | Minimu                      | m Guarantee<br>of Rs.2000/m | d Pension<br>onth           | Minimu                      | m Guarantee<br>of Rs.3000/m   | d Pension<br>Ionth       | Minimur<br>o          | n Guarantee<br>f Rs.4000/m    | d Pension<br>onth        | Minimun<br>R                | n Guaranteed<br>s.5000/mont   | Pension of<br>h          |
|---------------------|--------------------------|-----------------------------|-------------------------------|--------------------------|-----------------------------|-----------------------------|-----------------------------|-----------------------------|-------------------------------|--------------------------|-----------------------|-------------------------------|--------------------------|-----------------------------|-------------------------------|--------------------------|
| Corp<br>Amo<br>Nomi | us<br>unt to the<br>inee |                             | Rs. 1.7 La                    | kh                       |                             | Rs. 3.4 Lak                 | h                           | 5                           | Rs. 5.1 La                    | kh                       | í,                    | Rs. 6.8 Lak                   | h                        |                             | Rs. 8.5 Lak                   | h                        |
| Age<br>at<br>entry  | Vesting<br>period        | Monthly<br>contribu<br>tion | Quarterly<br>contributi<br>on | Half yearty contribution | Monthly<br>contributi<br>on | Quarterly contributio n     | Half yearly<br>contribution | Monthly<br>contributi<br>on | Quarterly<br>contributio<br>n | Half yearly contribution | Monthly contribut ion | Quarterly<br>contributio<br>n | Half yearly contribution | Monthly<br>contributi<br>on | Quarterly<br>contributio<br>n | Half yearly contribution |
| 18                  | 42                       | 42                          | 125                           | 248                      | 84                          | 250                         | 496                         | 126                         | 376                           | 744                      | 168                   | 501                           | 991                      | 210                         | 626                           | 1239                     |
| 19                  | 41                       | 46                          | 137                           | 271                      | 92                          | 274                         | 543                         | 138                         | 411                           | 814                      | 183                   | 545                           | 1080                     | 228                         | 679                           | 1346                     |
| 20                  | 40                       | 50                          | 149                           | 295                      | 100                         | 298                         | 590                         | 150                         | 447                           | 885                      | 198                   | 590                           | 1169                     | 248                         | 739                           | 1464                     |
| 21                  | 39                       | 54                          | 161                           | 319                      | 108                         | 322                         | 637                         | 162                         | 483                           | 956                      | 215                   | 641                           | 1269                     | 269                         | 802                           | 1588                     |
| 22                  | 38                       | 59                          | 176                           | 348                      | 117                         | 349                         | 690                         | 177                         | 527                           | 1045                     | 234                   | 697                           | 1381                     | 292                         | 870                           | 1723                     |
| 23                  | 37                       | 64                          | 191                           | 378                      | 127                         | 378                         | 749                         | 192                         | 572                           | 1133                     | 254                   | 757                           | 1499                     | 318                         | 948                           | 1877                     |
| 24                  | 36                       | 70                          | 209                           | 413                      | 139                         | 414                         | 820                         | 208                         | 620                           | 1228                     | 277                   | 826                           | 1635                     | 346                         | 1031                          | 2042                     |
| 25                  | 35                       | 76                          | 226                           | 449                      | 151                         | 450                         | 891                         | 226                         | 674                           | 1334                     | 301                   | 897                           | 1776                     | 376                         | 1121                          | 2219                     |
| 26                  | 34                       | 82                          | 244                           | 484                      | 164                         | 489                         | 968                         | 246                         | 733                           | 1452                     | 327                   | 975                           | 1930                     | 409                         | 1219                          | 2414                     |
| 27                  | 33                       | 90                          | 268                           | 531                      | 178                         | 530                         | 1050                        | 268                         | 799                           | 1582                     | 356                   | 1061                          | 2101                     | 446                         | 1329                          | 2632                     |
| 28                  | 32                       | 97                          | 289                           | 572                      | 194                         | 578                         | 1145                        | 292                         | 870                           | 1723                     | 388                   | 1156                          | 2290                     | 485                         | 1445                          | 2862                     |
| 29                  | 31                       | 106                         | 316                           | 626                      | 212                         | 632                         | 1251                        | 318                         | 948                           | 1877                     | 423                   | 1261                          | 2496                     | 529                         | 1577                          | 3122                     |
| 30                  | 30                       | 116                         | 346                           | 685                      | 231                         | 688                         | 1363                        | 347                         | 1034                          | 2048                     | 462                   | 1377                          | 2727                     | 577                         | 1720                          | 3405                     |
| 31                  | 29                       | 126                         | 376                           | 744                      | 252                         | 751                         | 1487                        | 379                         | 1129                          | 2237                     | 504                   | 1502                          | 2974                     | 630                         | 1878                          | 3718                     |
| 32                  | 28                       | 138                         | 411                           | 814                      | 276                         | 823                         | 1629                        | 414                         | 1234                          | 2443                     | 551                   | 1642                          | 3252                     | 689                         | 2053                          | 4066                     |
| 33                  | 27                       | 151                         | 450                           | 891                      | 302                         | 900                         | 1782                        | 453                         | 1350                          | 2673                     | 602                   | 1794                          | 3553                     | 752                         | 2241                          | 4438                     |
| 34                  | 26                       | 165                         | 492                           | 974                      | 330                         | 983                         | 1948                        | 495                         | 1475                          | 2921                     | 659                   | 1964                          | 3889                     | 824                         | 2456                          | 4863                     |
| 35                  | 25                       | 181                         | 539                           | 1068                     | 362                         | 1079                        | 2136                        | 543                         | 1618                          | 3205                     | 722                   | 2152                          | 4261                     | 902                         | 2688                          | 5323                     |
| 36                  | 24                       | 198                         | 590                           | 1169                     | 396                         | 1180                        | 2337                        | 594                         | 1770                          | 3506                     | 792                   | 2360                          | 4674                     | 990                         | 2950                          | 5843                     |
| 37                  | 23                       | 218                         | 650                           | 1287                     | 436                         | 1299                        | 2573                        | 654                         | 1949                          | 3860                     | 870                   | 2593                          | 5134                     | 1087                        | 3239                          | 6415                     |
| 38                  | 22                       | 240                         | 715                           | 1416                     | 480                         | 1430                        | 2833                        | 720                         | 2146                          | 4249                     | 957                   | 2852                          | 5648                     | 1196                        | 3564                          | 7058                     |
| 39                  | 21                       | 264                         | 787                           | 1558                     | 528                         | 1574                        | 3116                        | 792                         | 2360                          | 4674                     | 1054                  | 3141                          | 6220                     | 1318                        | 3928                          | 7778                     |
| 40                  | 20                       | 291                         | 867                           | 1717                     | 582                         | 1734                        | 3435                        | 873                         | 2602                          | 5152                     | 1164                  | 3469                          | 6869                     | 1454                        | 4333                          | 8581                     |

Monthly, Quarterly and Half-yearly prescribed contributions under APY for different minimum guaranteed amount of pension at different entry age and the return of corpus amount to the nominee

#### **Eligibility**

- 1. The age of the subscriber should be between 18 40 years.
- 2. He/She should have a **savings bank account**/ post office savings bank account.
- 3. The prospective applicant may provide **Aadhaar and mobile number** to the bank during registration to facilitate receipt of periodic updates on APY account.

#### **Documents required:**

- Adhar card link with current valid mobile number.
- Bank Account in a Bank
- Passport size Photo.

#### Procedure and screenshots

#### **Option 1:**

Individual's respective Bank Website where he/she is having a Saving Bank Account

1. We can also open an APY account online by visiting his own's bank website (Axis):-And select Atal Pension Yojana.

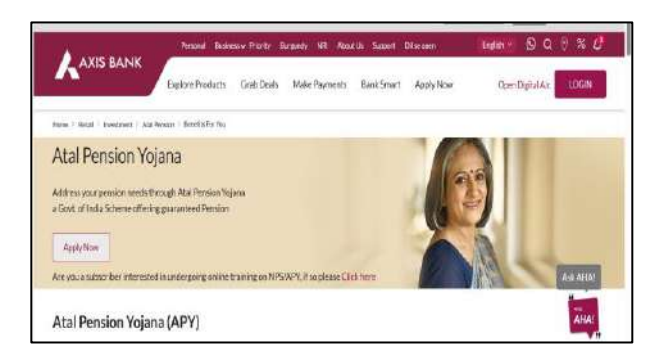

2. Now, tab on the "Apply Now" Button

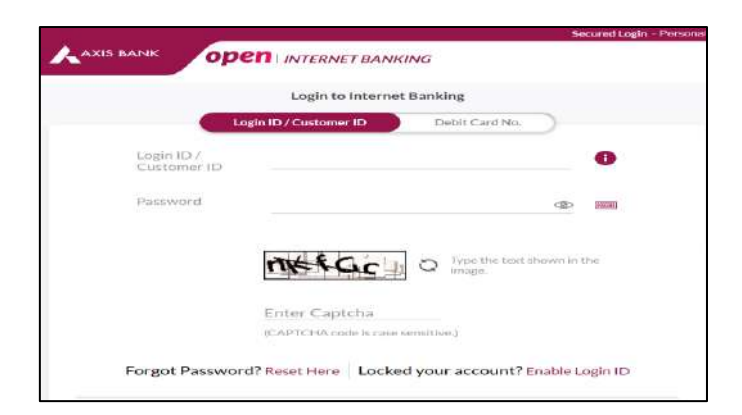

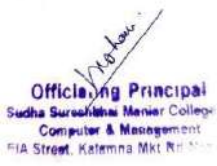

Now, it will ask to fill the above information for Auto Debit of monthly debit amount. The applicant can login into his/her internet banking account and search for APY on dashboard.

- 2. Customer has to fill basic and Nominee details.
- 3. Customer has to give consent for auto debit of premium from the account and submit the form.

Link: "https://enps.nsdl.com/eNPS/NationalPensionSystem.html"

#### Screen shots

1. select "Atal Pension Yojana".

| NSDL e-Gov is now prot                                                                                                    | ean                                                                                                    |
|----------------------------------------------------------------------------------------------------|----------------------------------------------------------------------------------------------------|
| Get your Annual Transaction Statement over Email                                                                                                    | FNGLISH ¥                                                                                                    |
| For making Instant Contribution through UPI, kindly use UPI ID - PERDA.15DigitVirtualAccount@axisbank where,15 Di<br>for Tier II                                                                                                    | git Virtual Account starts with 600101 for Tier I and 60010                                                                                                    |
| To rectify any error in contribution (amount / Tier Type / incorrect Virtual ID (VID)), remitted through eNPS postal/D-<br>nsdi.com) to NPS Trust/CRA. Required documents to be sent to CRA on email ID - engr@gmorteartech.in within 7 days<br>involving incorrect VID, required documents to be sent within 15 days from date of transaction.Cli<br>A new scheme - default Tier II scheme is being created for government sector subscribers. Further contributions will<br>new scheme. If default Tier II is cheme is selected for contribution during this period, the | Remit mode, raise a grievance on CRA portal (www.cra-<br>from date of transaction. For rectification/refund request<br>ck Here for List of required documents<br>not be allowed in default Tier II scheme till creation of the<br>is amount will be refunded |
| Guidelines for Online Registration                                                                                                    |                                                                                                    |
| NPS Trust welcomes you to 'eNPS' which will facilitate:-                                                                                                    | NATIONAL PENSION SYSTEM                                                                                                    |
| Opening of Individual Penaion Account under NPS (only Tier I / Tier I & Tier II) by All Indian Citizens (including NRis)<br>between 18 - 70 years                                                                                                    |                                                                                                    |
| <ul> <li>Making initial and subsequent contribution to your Tier I as well as Tier II account</li> </ul>                                                                                                    | ATAL PENSION YOJANA                                                                                                    |
| For Account opening, you need to:                                                                                                    |                                                                                                    |
| ✓ Have Mobile number, email ID and an active Bank account with net Banking facility enabled                                                                                                    | REGISTRATION FOR GDS                                                                                                    |
| In case, an applicant selects to open the individual pension account with PAN, the activation of<br>the PRAN is subject to KYC varification by the empanetialer POP (name and address should<br>match with POP record) selected by applicant during the registration process.<br>To view the first of empanetied POP. (Lick Here                                                                                                    | SUBSCRIBERS                                                                                                    |
| ✓ Fill up all the mandatory details online                                                                                                    | Additional Services                                                                                                    |
| Click Here for guidelines on filing details if Applicant residence for tax purposes in jurisdiction (a)<br>outside India.                                                                                                    | Auditional Services                                                                                                    |
| MALANA I MAN                                                                                                    |                                                                                                    |

2. Now tab on APY Registration button

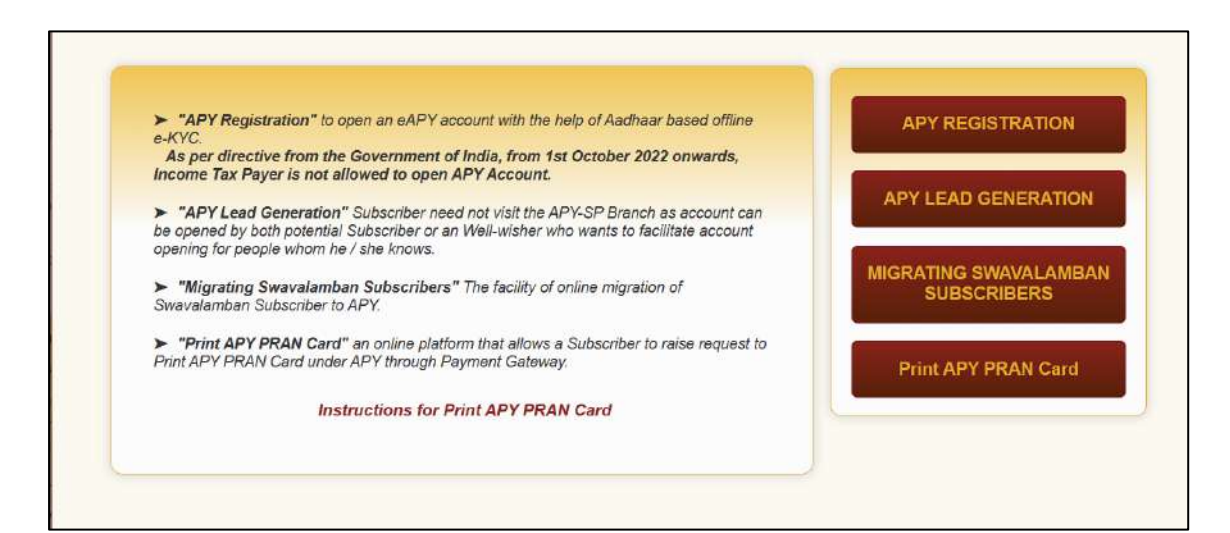

- 3. Now fill the information One can complete KYC through 3 options -
- Offline KYC Where one has to upload XML file of Aadhaar
- Aadhaar Where KYC is done through OTP verification on Mobile Number register with Aadhaar
- Virtual ID Where Aadhaar virtual ID is created for KYC

Citizen can select either one of three options.

| line APY Subscriber R            | legistration                                           |                                               |             |
|----------------------------------|--------------------------------------------------------|-----------------------------------------------|-------------|
|                                  |                                                        |                                               |             |
| * Flease ensure "Cookies"        | are enabled in your browser before proceeding for Rogi | stration.Click here to know the steps to enab | he cookies. |
|                                  | New Registration                                       |                                               |             |
| New Registration                 | Whether moome Tux Payer                                | -SELECT-                                      |             |
| Complete Pending Registration    | Select your Bank *                                     | -SELECT-                                      |             |
| OTP Authenticate / #Sign / Print | NLCC/Branch Name *                                     |                                               |             |
| Registration Form                | Bank Account Type *                                    | SELECT                                        |             |
|                                  | Bank Account Number 1                                  |                                               |             |
|                                  | Bank IFS Code                                          |                                               |             |
|                                  | Please Select option:"                                 | Offline KYC O Aadhaar O Virb                  | ual IID     |
|                                  | Email ID                                               |                                               |             |
|                                  | Enter Authors Replaced Mobile Newbert                  | -94                                           |             |

4. Once the basic details are filled, an acknowledgement number is generated.

5. Now, fill personal details and he/she has to decide the pension amount he/she wants after

60 years and the frequency of contribution for the scheme.

- 6. Once he/she "confirms" for personal details, he/she has to then fill nominee details.
- 7. After submitting the personal and Nominee details, Citizen is redirected to NSDL website

for eSign.

8. Further it will ask for Aadhaar verification and send OTP. Once verified, Citizen gets successfully registered in APY.

#### **Offline**

- Approach the bank branch/post office where individual's savings bank account is held or open a savings account if the subscriber doesn't have one.
- **Provide the Bank A/c number**/Post office savings bank account number and with the help of the Bank staff.
- Choose a particular monthly contribution.
- fill up the APY registration form.

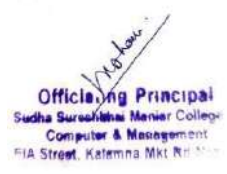

| preda                                                                                                    | (Administered by Pension Fund Regulatory and Development Authority)<br>SUBSCRIBER REGISTRATION FORM                                                                                                    |
|----------------------------------------------------------------------------------------------------|----------------------------------------------------------------------------------------------------|
|                                                                                                    |                                                                                                    |
| To The Branch Manager/Officer It                                                                                                    | in Charge, Branch, Bank/Dept. of                                                                                                    |
| hereby request that an APY acc                                                                                                    | count be opened in my name under National Pension System (NPS) as per the particulars given below:                                                                                                    |
| * Indicates mandatory fields.                                                                                                    | Please fill the form in English and BLOCK letters                                                                                                    |
| 1. BANK DETAILS:                                                                                                    |                                                                                                    |
| Bank A/c Number*                                                                                                    | ير ها ها بي از الله ها بي الله بي الله الله بي الله الله الله الله الله الله الله الل                                                                                                    |
| Bank Name*                                                                                                    | Bank Branch*                                                                                                    |
| 2. PERSONAL DETAILS:                                                                                                    |                                                                                                    |
| Name of Applicant in full*                                                                                                    | Shri Smt. Kumari                                                                                                    |
| Full Name*                                                                                                    |                                                                                                    |
| Date of Birth*                                                                                                    | 1 ( m m 1 y y y ) Age Mobile No                                                                                                    |
| Email ID                                                                                                    | Aadhaar"                                                                                                    |
| Married Yes                                                                                                    | NO I IT married , spouse name is mandatory. Spouse will be the default nominee under APY.                                                                                                    |
| Nominee's Nome*                                                                                                    | Addread                                                                                                    |
| Nominee's relationship with                                                                                                    | the subscriber                                                                                                    |
| Additional Details in case                                                                                                    | nominee is a Minor                                                                                                    |
| Date of Birth*                                                                                                    | $T$ in $m$ $T$ $\varphi$ $\varphi$ $\psi$                                                                                                    |
| Guardian's Name*                                                                                                    |                                                                                                    |
| Whether beneficiary of othe                                                                                                    | er statutory social security schemes Yes No                                                                                                    |
| Whether Income Tax Payer                                                                                                    | Yes No                                                                                                    |
| IS FATCA/CRS* applicable 5                                                                                                    | Yes No     In Persons/Tay Residents other than index FATC4/CRS Declaration Form needs to be submitted if you are an VIS nerves or your Con                                                                                                    |
| Birth / Country of Citizenship / C                                                                                                    | Country of Residence for Tax Purpose is a country other than India.                                                                                                    |
| 3. PENSION DETAILS                                                                                                    |                                                                                                    |
| Frequency of Contribution (Ple                                                                                                    | ease tick(v))* Monthly Quarterly Half Yearty                                                                                                    |
| Pension Amount (Please tir                                                                                                    | ick(\frac{1}{1})* 1000 2000 3000 4000 5000                                                                                                    |
| Contribution Amou                                                                                                    | ant Linereby authorize the bank to debit my above mentioned bank account III the age of 60 for my<br>my ment under APY as annihilable based on my ape and the Residee Amount advoted by a                                                                                                    |
| (In Rs.)<br>(To be filled by the Br                                                                                                    | the transaction is delayed or not effected at all for insufficient balance, I would not hold the<br>responsible   also underlayed to decord the additional amount forwhise with oversite in the additional amount forwhise with oversite in the additional amount for the additional amount for the additional amou |
|                                                                                                    | Programments i man venerinande to degrame pro abuntarian suggestes with the state of the                                                                                                    |
| uesare that the information furnishe<br>information furnished by me. Further<br>or documents. I have read/been exp<br>scheme as approved by PFREDAGo<br>I hereby authorize PFROA to use my<br>Aadhaar (Targeted Delivery of Finary<br>my information submitted to PFRDA | It up me a use and correct, to the best of my knowedge and best. I undertake to intributely inform the bank of any change in the<br>(1 do not hold any pre-sisting account under APY. I understand that I shall be fully liable for submission of any fails or incorrect infor<br>Jained and have understand the APY guidelines. I further agree to be bound by the terms and conditions of provision of services un<br>in c if intia.<br>y Aadhaar details for APY and authenticate my identity through the Aadhaar Authentication system in accordance with the provisions<br>cial and other subsidies. Benefits and Services JAct. 2016 and nakes and regulations notified theremunder. I have been given to understa<br>interewith shall not be used for any other purpose other than mentioned above, or as per requirement of law.                                                                                                    |
| Date         [ ± ] ± [ t ] m ] m ] t           Place                                                                                                    | (* LTI in case of male and RTI in case of female)                                                                                                    |
| Date [ d ] / ] m ] m ] /<br>Place ACKNOV                                                                                                    | (* LTI in case of male and RTI in case of female)<br>WLEDGEMENT - SUBSCRIBER REGISTRATION FOR ATAL PENSION YOJANA (APY)<br>(To be filled by the Bank)                                                                                                    |
| Date a d / m m /<br>Place ACKNOV                                                                                                    | (* LTI in case of male and RTI in case of female)<br>WLEDGEMENT - SUBSCRIBER REGISTRATION FOR ATAL PENSION YOJANA (APY)<br>(To be filled by the Bank)                                                                                                    |
| Date a d / m m /<br>Place ACKNOW ACKNOW Name of the Subscriber: PRAN Number Guaranteet Panelos Amount                                                                                                    | (* LTI in case of male and RTI in case of female) WLEDGEMENT - SUBSCRIBER REGISTRATION FOR ATAL PENSION YOJANA (APY) (To be filled by the Bank)  Periodicity of Contribution                                                                                                    |
| Date [ d [ / ] m ] m ] /<br>Place ACKNOW<br>Name of the Subscriber:<br>PRAN Number<br>Guaranteed Pension Amount<br>Contribution A                                                                                                    | (* LTI in case of male and RTI in case of female) WLEDGEMENT - SUBSCRIBER REGISTRATION FOR ATAL PENSION YOJANA (APY) (To be filled by the Bank) Periodicity of Contribution Amount under APY (in Rs.)                                                                                                    |
| Date [ # ] d [ / ] m ] m ] /<br>Place ACKNOV<br>Name of the Subscriber:<br>PRAN Number<br>Guaranteed Pension Amount<br>Contribution A<br>Name of the Bank:                                                                                                    | (* LTI in case of male and RTI in case of female) WLEDGEMENT - SUBSCRIBER REGISTRATION FOR ATAL PENSION YOJANA (APY) (To be filled by the Bank) Periodicity of Contribution Amount under APY (in Rs.)                                                                                                    |
| Date d m m /<br>Place<br>Name of the Subscriber:<br>PRAN Number<br>Guaranteed Pension Amount<br>Contribution A<br>Name of the Bank:<br>Bank Branch:                                                                                                    | (* LTI in case of male and RTI in case of female) WLEDGEMENT - SUBSCRIBER REGISTRATION FOR ATAL PENSION YOJANA (APY) (To be filled by the Bank) Periodicity of Contribution Amount under APY (in Rs.)                                                                                                    |
| Date d f m f<br>Place<br>Name of the Subscriber:<br>PRAN Number<br>Guaranteed Pension Amount<br>Contribution A<br>Name of the Bank:<br>Bank Branch:<br>Receiving Officer's Name:                                                                                        | (* LTI in case of male and RTI in case of female) WLEDGEMENT - SUBSCRIBER REGISTRATION FOR ATAL PENSION YOJANA (APY) (To be filled by the Bank) Periodicity of Contribution Amount under APY (in Rs.)                                                                                                    |

Officia ing Principal Sudha Surahithai Maniar Colleg Computer & Massigement FIA Street, Katemna Mkt Rr

11

| te of Birth:                                                                                                    |
|----------------------------------------------------------------------------------------------------|
| FATCA/CRS Declaration Form                                                                                                    |
| I- Please fill in the country for each of the following:                                                                                                    |
| Country of:                                                                                                    |
| Birth                                                                                                    |
| Citizenship                                                                                                    |
| Residence for Tax Purposes                                                                                                    |
| US Person (Yes / No)                                                                                                    |
| If in all fields above, the country mentioned by you is India and if you do not have US person status, please proceed to <b>Part III</b> for signature.<br>if for any of the above field, the country mentioned by you is not India and/or if your US person status is Yes, please provide the Tax Payer Identification Number (TIN) of functional equivalent as issued in the searcific exactly in the table below. |
| TIN                                                                                                    |
| Country of Issue                                                                                                    |
| TIN                                                                                                    |
| Country of Issue                                                                                                    |
| TIN                                                                                                    |
| Country of Issue                                                                                                    |
|                                                                                                    |

- **Provide Aadhaar/Mobile Number**. This is not mandatory, but may be provided to facilitate the communication regarding contribution.
- **Ensure keeping the required balance in the savings bank** account/post office savings bank account for transfer of monthly/quarterly/half yearly contribution.
- Submit the form.

# C. Name of Scheme: Mahaswayam Employment Registration

Web Portal for Job Seekers in Maharashtra @ mahaswayam.gov.in Name: Asfiya Tabassum Shaikh Mail id: asfiabahna@gmail.com

## **Objectives**

Mahaswayam Portal is a new job portal launched by Maharashtra government to provide easy access to government and private jobs to job seekers in Maharashtra, apply online for jobs at mahaswayam.in or **register online as new candidate.** 

Interested candidates can make Mahaswayam registration through the official website mahaswayam.gov.in (earlier mahaswayam.in) or can directly login at rojgar.mahaswayam.gov.in.

Web Portal consists of 3 parts – first is **employment** for youth (Maharojgar), second is **skill development** (MSSDS) and third is **self-employment** (Mahaswayam Rojgar).

#### **History**

Earlier, Maharashtra govt. had 3 different portal for above mentioned 3 parts – MSSDS (kaushalya.mahaswayam.gov.in), Maharojgar (rojgar.mahaswayam.gov.in) and Mahaswayamrojgar (udyog.mahaswayam.gov.in). Now all these web portals **get merged into a single Mahaswayam Web Portal** 

#### **Eligibility criteria:-**

- 1. He/she must be permanent resident of Maharashtra.
- 2. Age- 14 years and above.
- 3. Must have Adhaar Card

#### **Documents Required**

Aadhaar is mandatory for existing and new job seekers.

Link: <u>www.mahaswayam.gov.in</u> or <u>https://rojgar.mahaswayam.gov.in/#/home/index</u>

## Procedure and Screenshots

Step 1: jobseekers make registration online, open the link and visit the official website <u>www.mahaswayam.gov.in</u> or <u>https://rojgar.mahaswayam.gov.in/#/home/index</u>

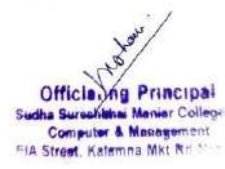

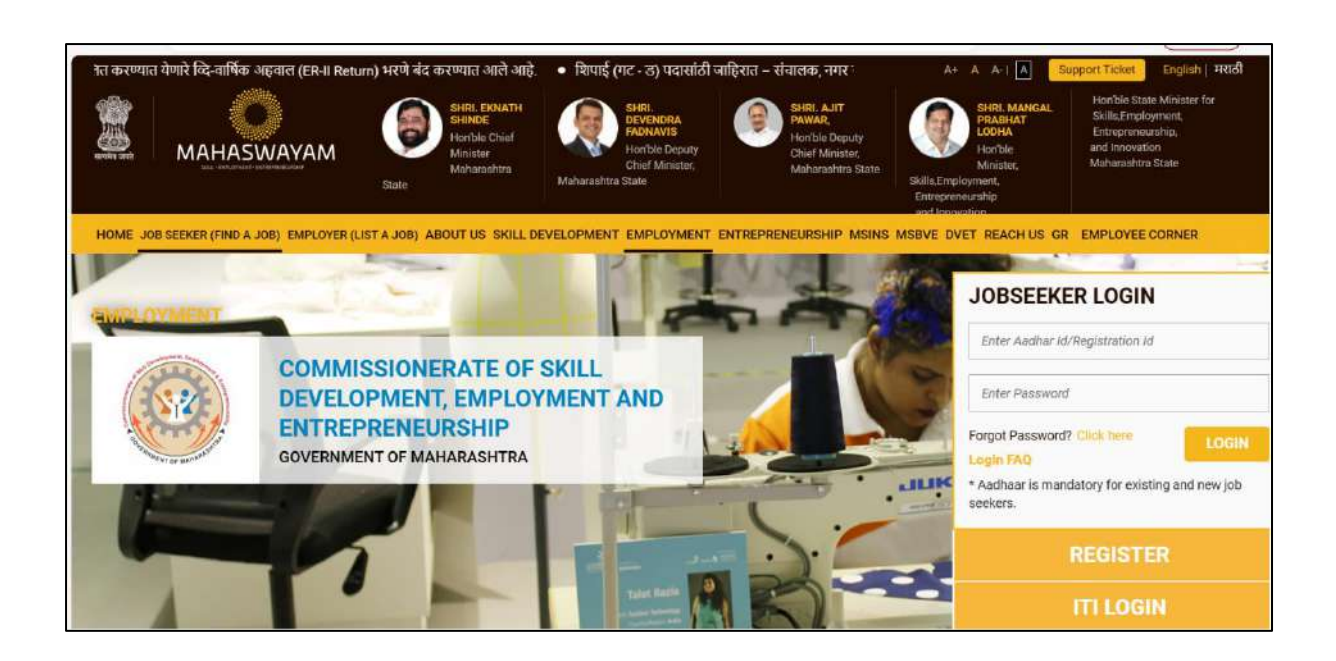

Step 2: Subsequently on the homepage, click the "Registration (Nondani)" tab.

Step 3: Kindly fill in personal details as in Aadhaar Card.

| न पत्रक 2023 - 2024 🔹 व्यावसायिक तथा शैक्षणिक अर्हतेच्या आध                                                                                                    | ारे संकलित करण्यात येणारे व्दि-वार्षिक अहवाल (ER-II Retur                                                                                                    | n) भरणे बंद क                                                                                                    | A+ A A-I 🗛 Sup                                                                                      | port Ticket English   मराठी                                                                                  |
|----------------------------------------------------------------------------------------------------|----------------------------------------------------------------------------------------------------|----------------------------------------------------------------------------------------------------|----------------------------------------------------------------------------------------------------|----------------------------------------------------------------------------------------------------|
|                                                                                                    | HRI, EKNATH<br>HINDE<br>chile Chief<br>Inister<br>aharashtra                                                                                                    | SHRL AJIT<br>PAWAR,<br>Horrble Deputy<br>Chief Ministier,<br>Maharaahtra State<br>Skille,Er<br>Entrep                                                         | SHRI. MANGAL<br>PRABHAT<br>LODHA<br>Hon'ble<br>Minister,<br>nipkoyment,<br>reneurship<br>ponovation | Hon'ble State Minister for<br>Skills,Employment.<br>Entrepreneurship,<br>and Innovation<br>Maharaahtra State |
| HOME JOB SEEKER (FIND A JOB) EMPLOYER (LIST A JOB) ABOU<br>details as in Aadhaar Card.<br>Step 2: System will validate<br>Aadhaar details and send you<br>OTP on mabile.<br>Step 3: Validate your mabile<br>number using OTP.<br>Step 4: Add other details and<br>set password to complete your<br>registration process. | TUS SKILL DEVELOPMENT EMPLOYMENT ENTREPRI<br>Enter the below details as mentioned in your Aadhaa<br>Already registered candidates please go through aad<br>If middle name or last name is included in aadhaar o<br>middle name and last name<br>First Name* | CARCENEURSHIP MSINS MSBVE Card haar verification no need to do ard, please tick in check boxes Last Name Last Name D1 haveLast Name in Aadt D08 * Day N Month | onew registration and enter actual auaar Card Year                                                  | EMPLOYEE CORNER                                                                                              |
|                                                                                                    | Geoder*                                                                                                    | Aadhaar Id *                                                                                                    |                                                                                                    |                                                                                                    |

Step 2: System will validate Aadhaar details and send you OTP on mobile.

Step 3: Validate your mobile number using OTP.

Step 4: Add other details and set password to complete your registration process

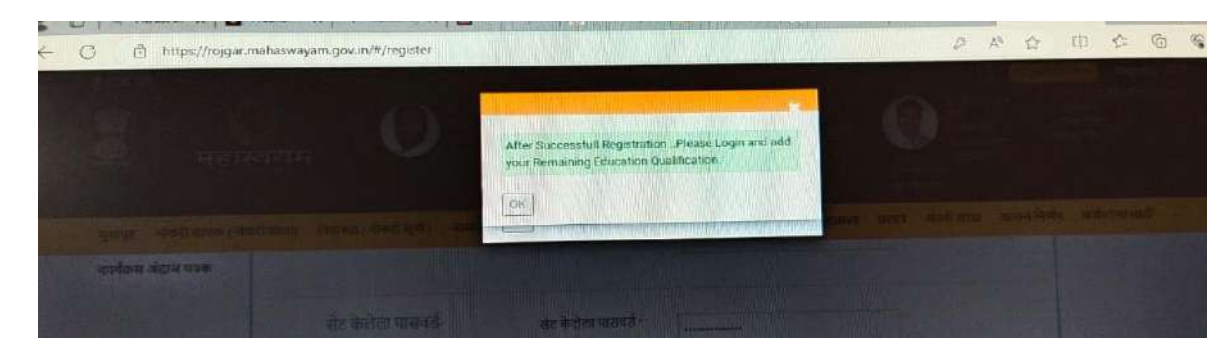

- login at the Maha Job Portal,
- search for jobs and

| HASWAYAM                                          | Brite Bourtus and Bourtus and | Sharth<br>Chief<br>Atria<br>Misharpohtro<br>SKILL DEVELOPMENT | BHRL<br>DCVENDRA<br>FACRAVIS<br>Horble Cepary<br>Chief Minister,<br>State | TREPRENEURSHIP MSINS                                                     | BARE CARGAL<br>PRAIMWT<br>LOOMA<br>LEUTON<br>Kinhate,<br>Salas, Engleywhert,<br>Entropermanentip<br>sed teosurere<br>MSBVE DVET REACH US GR | Horible Slate Minister for<br>Billia Projovnov,<br>Entroprenovation<br>Mohorashtra State            |
|---------------------------------------------------|----------------------------------------------------------------------------------------------------|---------------------------------------------------------------|---------------------------------------------------------------------------|--------------------------------------------------------------------------|----------------------------------------------------------------------------------------------------|----------------------------------------------------------------------------------------------------|
| FIND A JOB) EMPLOYER (LI<br>RM (COMPANY) HELPLINI | (ST A JOB) ABOUT US                                                                                                    | SKILL DEVELOPMENT                                             | EMPLOYMENT ENT                                                            | TREPRENEURSHIP MSINS                                                     | MSEVE DVET REACH US GR                                                                                                    | EMPLOYEE CORNER                                                                                     |
| RM (COMPANY) HELPLIN                              | 18001208040                                                                                                    |                                                               |                                                                           |                                                                          |                                                                                                    |                                                                                                    |
|                                                   |                                                                                                    |                                                               |                                                                           |                                                                          |                                                                                                    | 4 C                                                                                                 |
| rearch                                            |                                                                                                    |                                                               |                                                                           |                                                                          |                                                                                                    |                                                                                                    |
| s                                                 | Search Jobs                                                                                                    |                                                               |                                                                           |                                                                          |                                                                                                    |                                                                                                    |
| obii                                              |                                                                                                    |                                                               |                                                                           |                                                                          |                                                                                                    | 0                                                                                                   |
|                                                   | Enter Solution Sector                                                                                                    | o / Equivalentine / Grau                                      | nos (commu sepera                                                         | 10827                                                                    |                                                                                                    | ~                                                                                                   |
| 100                                               |                                                                                                    |                                                               |                                                                           |                                                                          |                                                                                                    |                                                                                                    |
| Noisi ai                                          |                                                                                                    |                                                               |                                                                           |                                                                          |                                                                                                    |                                                                                                    |
| Jpadhyay Job                                      |                                                                                                    |                                                               |                                                                           |                                                                          |                                                                                                    |                                                                                                    |
|                                                   | obii<br>ini<br>iniini<br>Ipadhyay: Job                                                                                                    | sobs<br>Search Jobs<br>Enter Skills / Sector<br>Jpadhysy Job  | Search Jobs Enter Shills / Sectors / Educations / Class Dpadhysy Jobs     | Search Jobs Enter Skills / Sectors / Educations / Districts (comma seper | Search Jobs  Enter Skills / Sectors / Educations / Districts (comma septirated)  Search Johnson  Dpadhyay Job                               | Search Jobs  Enter Skulla / Sectors / Educations / Districts (comma seperated)  autors  padhyay Job |

• Apply for jobs instantly.

# **D.** Name of scheme: Pradhan Mantri Kaushlaya Vikas Yojna (PMKVY) Name of in-charge: Dr. Anamica Jais Mail id: anamica703@gmail.com

Implemented By- Ministry of Skill Development and Entrepreneurship (MSDE)

Scheme of- Ministry of Skill Development and Entrepreneurship (MSDE)

Three key entities - 1. The National Skill Development Authority (NSDA)

2. The National Skill Development Corporation (NSDC)

3. The Directorate General of Training (DGT)

**Features-** 1. Scheme aims to train employable youth in India

2. Scheme also considers dropouts as eligible candidates.

3. Tie-ups with other government initiatives like Swachh Bharat Abhiyaan, Solar Mission, Digital India and Make in India.

Eligibility- 1.Should be an Indian youth of at least least 18 years of age

2.Should have completed class 12 or school education

3.Should be interested to work in an industry for which training is offered under the scheme

4. College dropouts are eligible too.

Apart from these basic criteria, the individual should also meet the following requirements to make the process of PMKVY online registration in 2022 easier:

- Must have a valid proof of identity like an Aadhaar card or a voter's ID
- Must have a bank account

Further to the above criteria, there may be other qualifying parameters set by Sector Skill Councils (SSCs) for different roles.

## How does the Pradhan Mantri Kaushal Vikas Yojana Work

The Pradhan Mantri Kaushal Vikas Yojana has been successfully implemented for several years now. The broad framework of how the PMKVY scheme works is given below.

**Implementation of the Scheme**: The National Skill Development Authority (NSDA) works with Public and private training center.

Training Centres then need to carry out the PMKVY registration on the SMART portal set up for this purpose.

**Enrolling Eligible Candidates**: Candidates who meet the eligibility criteria are then enrolled in the Training Centres to receive the relevant skilling and training under the Pradhan Mantri Kaushal Vikas Yojana.

The fees for the course, which come up to around ₹8,000, are borne by the government.

**Offering the Relevant Training**: Candidates then receive the short-term training as well as any training under the special projects set up in the scheme.

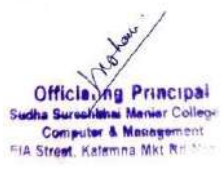

**Recognising Prior Learning**: As a part of the Pradhan Mantri Kaushal Vikas Yojana, any prior skills that candidates have, whether learned from formal or informal channels, are assessed and recognised. This will help them optimise the training process.

**Completion of the Course**: Courses under the Pradhan Mantri Kaushal Vikas Yojana are offered for varying durations such as 3 months, 6 months or 1 year. After the completion of the necessary training hours, an assessment is conducted. Candidates who clear the assessment get a skill card.

**Placement of the Candidate**: Those who have successfully completed the course under the PMKVY scheme and have received the certification are eligible to be placed in various industries and sectors, based on the training they are received

#### **Procedure**

Applying or registering for this scheme is quite simple. Here is a step-by-step guide to the Pradhan Mantri Kaushal Vikas Yojana registration process in 2022.

Step 1: Check your eligibility to enrol under the PMKVY scheme.

Step 2: Visit the official website of the scheme at this link: http://www.pmkvyofficial.org/

Step 3: Click on the 'Quick Links' option in the home page.

Step 4: Select 'Skill India' from the quick links given.

Step 5: On the Skill India page, click on the 'Register as a Candidate' option.

Step 6: Fill in the details required in the registration form on the online portal.

Step 7: Check the box labelled 'I have read and agree to abide by the Terms and Conditions and Privacy Policy.'

Step 8: Click on 'Submit.'

#### <mark>Link</mark>

1.In Digital india

https://admin.skillindiadigital.gov.in/candidate-registration/registration.

Documents Required while Registering- 1. Mobile number linked with Aadhar.

2.Aadhar number

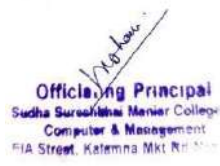

| wark to skill myself - Candidate                                                                                                    | Registratio  | ri Form                                  | 144        |                                        |
|----------------------------------------------------------------------------------------------------|--------------|------------------------------------------|------------|----------------------------------------|
|                                                                                                    |              |                                          |            | I want to                              |
| naan Nazie. If you mark to erroll for 19864<br>Name SI the balance form                                                                                                    | Al Scheme II | andy cick have to register to PMOPEKO. I | e sê sêre  | skill myself                           |
| Banic Details:                                                                                                    |              |                                          |            |                                        |
| under unter-                                                                                                    |              | Garder Sett.7                            |            | NEOCI and NOCE brigs on                |
| 1 V him Moure                                                                                                    |              | Type parties now                         |            | manifolds in manifold with Driff India |
| Are real to a prov                                                                                                    | witer.       |                                          |            |                                        |
| ale a tetr."                                                                                                    |              | Carates 7                                |            | ASDL Integrations Interry              |
| telecture of the                                                                                                    | =            | Silaci genie                             | 4 <b>y</b> | is executive services.                 |
| red atives                                                                                                    |              | Makin Barnipe *                          |            | meeting that is on 1800.               |
| line and address                                                                                                    |              | press Maxim Turppe                       |            | 123-9626                               |
| Nexes 12 Iduate                                                                                                    |              | Administration.                          |            |                                        |
| Exist: Corner                                                                                                    |              | Select Irra                              | 1 x        |                                        |
| Detecto Minis Number                                                                                                    |              | Own (EMirod) Long)                       |            |                                        |
| tion African (states                                                                                                    |              | dering Carne                             | 1.         |                                        |
| Muture Bilde Service                                                                                                    |              | An and a second second                   |            |                                        |
| the Planet Billin                                                                                                    |              | Statilenzate                             | 19         |                                        |
|                                                                                                    |              |                                          | Takka (    |                                        |
| eta antes 1                                                                                                    |              |                                          |            |                                        |
| Canal Included Inclu                                                                                                    |              |                                          |            |                                        |
| L Location Decails;                                                                                                    |              | Nam -                                    |            |                                        |
| THE PERSON                                                                                                    |              | Selectuals.                              | 1.4        |                                        |
| Sareh."                                                                                                    |              |                                          |            |                                        |
| have store.                                                                                                    | •            |                                          |            |                                        |
| 2. Professorati                                                                                                    |              |                                          |            |                                        |
|                                                                                                    |              | in hour                                  |            |                                        |
| Rature and an                                                                                                    | ×            | Read with an interest                    | + <b>v</b> |                                        |
| 14.7581                                                                                                    |              |                                          |            |                                        |
| Seni 18 rm                                                                                                    | *            |                                          |            |                                        |
| 4. Associated Program[Optional]<br>Instant Organitate<br>See: Avenuel Trans                                                                                                    | [ <b>x</b> ] |                                          |            |                                        |
|                                                                                                    |              |                                          |            |                                        |
| There is an and any set is an in the local set of the local set of the | ang.         |                                          | <b>C</b>   |                                        |
|                                                                                                    | -            | ng Bana gana dia Tan'ila kao Bing ang a  |            |                                        |

# **Documents Required** for Registration with training partner in any course-

- 1. 12th Marksheet
- 2. Aadhar linked with mobile number.
- 3.Bank account

## Work Done till date-

 $1^{st}$  Registration in Skill India-To understand the actual benefits and procedure , I register one of our Student KHEMLATA to Digital skill India.

She get otp on her mobile for Aadhar verification. On verification ,her profile is created.

Now she is able to see Different courses (Offline, Online PMKVY Course, With fees, Free).

She registered in Web Development Course which is free of cost ,duration 3hrs 45 minutes .

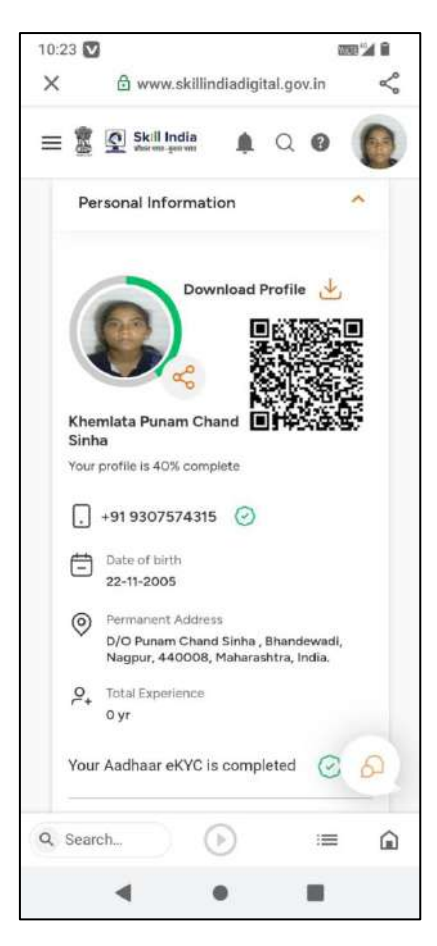

2<sup>nd</sup> Contact with Traning Center- Apart of it I found some training centre of PMKVY in Nagpur Which are as follow:

- 1. Govt. ITI Butibori.
- 2. Academy Unique International, Rahate Colony, wardha.
- 3. TSSC KNR Nagpur Center, Chandrakaran nagar Nagpur.
- 4. Mahendra Skill Training & Development Pvt ltd, Ramtek.
- 5. Govt. Industrial Training Institute, Sitabuildi Nagpur.

Among above centers, I talked with **Mr. Imraan** (Academy Unique International, **Rahate Colony, wardha**)Contact no. 8793717826. He told that they have some courses for 12<sup>th</sup> pass and graduate students, but it need mandatory attendance and proper document fulfilment. If we have minimum 30 students, they can arrange training at our college itself in which we can enroll outsider students also.

Further Planning- Now I am planning to visit all training center personally to collect all information.

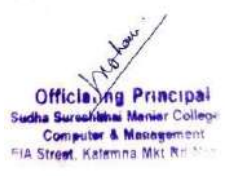

# E. Name of scheme: Mahila Samman Savings Certificate Name of in-charge: Dr. Anamica Jais Mail id: anamica703@gmail.com

Eligibility- for women and girls.

Introduced by - Finance Minister, Nirmala Sitharaman, in Union Budget 2023–24.

Run By- All Public Sector Banks and qualified Private Sector Banks

Duration- Two-year one-time programme that

Period- Runs from April 2023 to March 2025.

**Benefit-** A set interest rate (7.5%)

**Starts from** – 1<sup>st</sup> April 2023

**Documents Required**- 1.KYC Document (Aadhaar and PAN card)

2. KYC form for new account holder,

3. Pay-in-Slip along with deposit amount/cheque at nearest post office **Link-** Person has to visit to nearest branch to fill the form for opening an account.

Qualified Banks: 1. Bank of baroda

- 2. Canara bank
- 3.Bank of India
- 4.Punjab National bank
- 5. Union Bank of India

Account closure- After six months from the day the account was opened,2% penalty The appropriate interest rate will then be 5.5%.

**Partial withdrawal**- After one year from the date of account opening, account holders can make partial withdrawals of up to 40% of the eligible balance.

**Work Done till date**- On 12/12/2023 I (Anamica Jais) visited Union Bank to collect information of Mahila Samman Savings Certificate . Public relation officer told that it's a newly launched scheme which only for womens' & Girls in which on term deposit 7.5% interest will begiven.

Po Officer Mr. Swapnil promised that they visit in our college himself and explain this scheme in detail and also bring registration form.

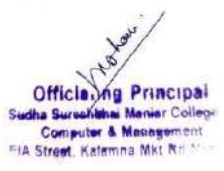

# F. Name of Scheme: RTE Maharashtra Admission Name of in-charge: Dr. Swapnil Govind Deshpande Mail id: swapnildeshpande33@gmail.com

## Eligibility Criteria for RTE Maharashtra Admission

- Candidates must/shall belong to the SC/ST category to avail the RTE Scheme.
- Candidates' annual family income should not exceed more than INR 1.0 lakhs and must provide the documents as evidence for the same.
- Candidates' ages ranging from 3 to 14 years are eligible to apply for the **RTE Maharashtra Application form 2024-2025**. However, the scheme is also available online for the students studying in 8th grade.
- It is important that the candidates who have applied must study in government-aided or RTE School.

## Step by Step Process to fill RTE Form:

- Visit the official website of the School Education and Support Department, Government of Maharashtra" and go to "**Notification for RTE 25% reservation**" to read the notice before finally submitting the application form
- The site requires the candidates to be registered. If already registered, go to "Online Application". If not, then go "New Registration" option
- Once done with the registration, candidates will receive login credentials containing the application number provided by the authority via mail or SMS on the registered contact number or email id
- Candidates need to ensure the eligibility criteria set by the presiding authority before filling out and finally submitting the application form.
- Applicants who fail to meet the set eligibility criteria by the authorities will not be accepted for admission under **RTE Maharashtra 2024-25**
- After clicking on "Online Application", candidates will be asked to provide their basic details including, name, date of birth, contact number, email-id, address, etc.
- Post that, log into the site with the help of entering the application number, password, captcha, etc. and reset the details in the application form
- Once done with resetting the details, candidates need to upload the required documents mentioned above. It is advised to upload the documents in the correct manner and submit the RTE Maharashtra Application form, along with paying the application fee. Candidates need to take a printout copy of the finally submitted application form.

## Part - I : School

Eligible schools to fill following details and get the approval of Cluster / URC head to make the school available for Selection

a) School Contacts

b) Valid age limit for admission

c) Total strength,(30 sept 2014) intake and vacancies for RTE 25% reservation

d) Accurate school location on Google map

# Part - II : Child

The steps involved are as follows.

1) Get your application number registered on the system. The application number and password will be communicated on your registered mobile.

2) Enter child details, parent details.

3) Locate the address accurately to list schools within 1 KM and within 1-3 KM range from your house.

4) Select the required standard.

5) Upload required documents.

6) Confirm the application.

7) After confirmation, take the printed application along with the required documents to help desk provided.

# Part - III: Lottery

1) The schools having more vacancies and less number of applications will allot the seats to all applicants.

2) The schools having less vacancy will use lottery system. The lottery will be drawn and generated by the district administration i.e. Education officer, Primary for the district.3) The selection list will be published on the system.

3) The selection list will be published on the system.

4) The list will be made available under application login for parents. The admit card can be printed.

5) Schools will admit the students as approached by parents after completing necessary requirements.

Documents required for admission under RTE Maharashtra Application

- Address Proof
- Aadhar Card
- Annual Income of the family
- Candidates' Past Year Marksheet
- Caste Certificate
- Disability Certificate
- Income Certificate

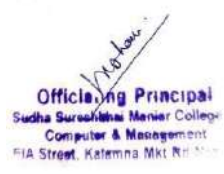

- Photograph
- Ration Card

## Link/Offline: online

Official Website: www.student.maharashtra.gov.in

## Screenshots:

• Open the <u>official website www.student.maharashtra.gov.in</u> of the School Education and Support Department, Government of Maharashtra

| ifications for F | TE 25% Reservation | GR About Entry | y Level/Age    | Required Documents |
|------------------|--------------------|----------------|----------------|--------------------|
| of Schools       |                    |                |                |                    |
| Search Schoo     | i                  |                | School Details |                    |
| State            | Maharashtra        | ٠              |                |                    |
| District         | - Select District  |                |                |                    |
| Search           | By Block By B      | Name           |                |                    |
|                  |                    |                |                |                    |
|                  |                    |                |                |                    |
|                  |                    |                |                |                    |

- Click the "List" of schools (along with an approved fee) option from the home page
- Select District and then choose "by block" or "by the name"
- If you choose "by block" then choose a block and "**RTE**" or if you choose "by the name" then enter the school name
- Now click the search option and the information will appear on the screen.

# Procedure to Apply for Maharashtra RTE Admission 2023-24

To apply for admission you need to follow the below-mentioned steps:

• Open the **official website** of the School Education and Support Department, Government of Maharashtra

- Before application form submission read the notice by click on "Notification for RTE 25% reservation" and again click "<u>18/1/2020-RTE 25% Notification</u>"
- Now, from the home page, you need to click the "Online Application" option

| Existing User Login             |                            | New Registration            |                |
|---------------------------------|----------------------------|-----------------------------|----------------|
| Application Number:             | Child Name Last Name*      | First Name *                | Middle Name    |
| Password:                       | child                      | District Of Current         | Salact Dictric |
| 930                             | Birth *                    | J Address *                 | IOI            |
|                                 | Number                     | Email ID                    |                |
| Captches Value                  | Repicter                   |                             | al             |
| Reload Captcha Recover Password | mathate                    |                             | 1              |
| Login                           | एकदा नोंद्रवलेली जन्मतारीर | ब पुन्हा बदलता पंणार नाही . | 5              |

- If you are not registered with the site then click "New Registration" option
- Now enter the details as asked on the screen such as child name, district of current address, date of birth, email Id and Mobile Number

| Chil | Application School S    | election Summary           | Admit Card       | Gnevance                  | ling out      |                        | 🔞 He |
|------|-------------------------|----------------------------|------------------|---------------------------|---------------|------------------------|------|
|      |                         | To Fill Names in Maratl    | hi take cursor i | n English Text            | box & press 1 | fab Key.               |      |
|      | Child Name              |                            |                  |                           |               | Contract of Contract   |      |
|      | बालकाचे पूर्ण नाव       | Last warne                 |                  | First Name                | Ĵ.            |                        |      |
|      |                         | आङनाव •                    |                  | पहिले नाव *               |               | मधले नाव "             |      |
|      | Not Known               | Last Name                  |                  | Einet Nama P              |               | Middle Name 1          |      |
|      |                         |                            | -                |                           | 1             |                        |      |
|      | आईचे पूर्ण नाव          | আন্তনার -                  | _                | पहिले नाव -               | 2             | मधले नाव               |      |
|      | Fathers Full Name       | Last Name                  |                  | First Name *              | )             | Middle Name *          |      |
| en - | वतिलांचे गर्ग वात       | C                          |                  | (                         | 3             |                        |      |
|      | alocia da na            | আন্তলার                    |                  | पहिले नाव                 |               | मधले नाव               |      |
|      | Child Date Of Birth     |                            |                  | Child Gender: *           |               | O Male O Female        |      |
| 6    | Age as on: 30-09-2018   | Years Months d             | ays:             | Parent Status (Op         | tional)       | Select Status          |      |
|      | Current Address Details | Noura /Building Numb       |                  | Street Name -             |               | laralar*               |      |
|      |                         | Transfer Senong Roma       | )                | an and reduite            |               | Check Address Location |      |
|      |                         | Latitude *                 |                  | Longitude *               | a a a         |                        |      |
|      |                         | Ahmadnagar •<br>District • | 1                | Select Taluka<br>Taluka * | *             | Select Village *       |      |
|      |                         |                            |                  |                           |               |                        |      |

- Now you have to log in to the site by entering the Application number, password and captcha code shown on the screen
- Click the Login option and enter the rest details in the application form
- Fill in the rest details in the application form and upload the necessary documents as listed above
- Submit the application form and take a printout of it for further use.

| RTE Admission 2024 Schedule          |                                    |  |  |  |
|--------------------------------------|------------------------------------|--|--|--|
| Events                               | Dates                              |  |  |  |
| School Registration                  | 3rd week of January 2024           |  |  |  |
| Last date of registration            | 3rd week of February 2024          |  |  |  |
| Application Form for parents         | 1st week of March 2024             |  |  |  |
| Last date to apply                   | Last week of March 2024            |  |  |  |
| Lottery                              | 3rd week of April 2024             |  |  |  |
| Waiting List for Parents through SMS | 4th week of April 2024             |  |  |  |
| Admission                            | 2nd week to Last week of June 2024 |  |  |  |
| Last date of Admission               | Last week of July 2024             |  |  |  |
| Admission of Waiting List Student    | September to October 2024          |  |  |  |

|                    | Name of Scheme: RTE Maharashtra Admission                                     |
|--------------------|-------------------------------------------------------------------------------|
|                    | Candidates must/shall belong to the SC/ST category to avail the RTE Scheme.   |
|                    | Candidates' annual family income should not exceed more than INR 1.0 lakhs    |
|                    | and must provide the documents as evidence for the same.                      |
| <b>Eligibility</b> | Candidates' ages ranging from 3 to 14 years are eligible to apply for the RTE |
|                    | Maharashtra Application form 2024-2025. However, the scheme is also           |
|                    | available online for the students studying in 8th grade.                      |
|                    | Candidates who have applied must study in government-aided or RTE school.     |
| Process            | via Online Link www.student.maharashtra.gov.in                                |
|                    | Address Proof                                                                 |
|                    | Aadhar Card                                                                   |
|                    | Annual Income of the family                                                   |
| Deaumanta          | Candidates' Past Year Marksheet                                               |
| Documents          | Caste Certificate                                                             |
| Required           | Disability Certificate                                                        |
|                    | Income Certificate                                                            |
|                    | Photograph                                                                    |
|                    | Ration Card                                                                   |

**Download User Manual from** 

https://rte25admission.maharashtra.gov.in/adm\_portal/app/webroot/uploads/RTE\_25\_PARE

NTS\_USER\_MANUAL.pdf

# Helpful Video Link for RTE Maharashtra Admission

https://www.youtube.com/watch?v=M10VgvXtjE8

https://www.youtube.com/watch?v=d4epmEfyRHo

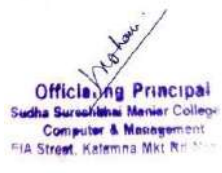

# G. Name of Scheme: Sukanya Samriddhi Yojana

# Name of in-charge: Dr. Swapnil Govind Deshpande Mail id: swapnildeshpande33@gmail.com

# Eligibility:

The Government of India has made Sukanya Samriddhi Yojana accessible for everyone, and hence, you can open an account at any post office.

- 1. Just parents or legitimate guardians of the girl child.
- 2. The girl child ought to be less than 10 years at the time of account opening. The account can be operational till the girl child is 21 years old.
- 3. The opening investment can begin from ₹250 and a limit of ₹150000.
- 4. An individual girl child cannot have numerous Sukanya Samridhhi accounts.
- 5. She should be a resident citizen of India
- 6. Account cannot be opened for more than two girl children in a single family. Provided in case of twins/triplets girls birth more than two accounts can be opened.

# Step by Step Process to open a Sukanya Samriddhi account?

You can open a Sukanya Samriddhi account via an authorised bank branch or a post office.

1. To open a Sukanya Samriddhi account at a bank branch

In order to open an account through a bank, simply follow the following steps:

- Step 1: Visit the nearest branch of an authorised bank.
- Step 2: Fill out the Sukanya Samriddhi account form with the required details.
- Step 3: Provide supporting documents. These documents include the following:
  - $\circ$   $\;$  Identity proof of the parent or legal guardian of the girl child
  - $\circ$  Proof of residence of the parent or legal guardian
  - Photograph of the parent/legal guardian
  - Birth certificate of the child
- **Step 4:** Now, you must pay the first deposit, which can range from Rs.250 to Rs.1.50 lakhs. This payment can be made by way of cash, demand draft, or cheque.
- Step 5: The bank shall now process your application and payment.

Your SSY account will be opened as soon as the application is successfully processed. Furthermore, a passbook is issued, thereby marking the initiation of your Sukanya Samriddhi account.

2. To open a Sukanya Samriddhi account at a post office

You can also take the other route and open a Sukanya Samriddhi account via a post office. Just follow these steps:

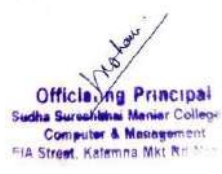

- **Step 1:** Visit your nearest post office branch.
- **Step 2:** Fill up the post office account opening form. This is an exhaustive form, so allow us to elaborate on it:
  - Begin filling up this form by entering the post office branch name.
  - Mention the corresponding account number if you already have a savings account with this post office.
  - Name the post office branch as well as postal address details under the option 'To the Postmaster.'
  - On the right, paste the applicant's photograph.
  - Now, you will find an option named 'I/We.' Here, enter the name of the applicant and mention 'Sukanya Samriddhi Yojana' in the following space.
  - You need to skip the content box as it is only applicable for opening a PO savings account.
  - Tick the type of account under the section 'Account Holder Type.' In case of queries or doubts, feel free to seek help from personnel at the post office.
  - You are now required to mention the amount you will deposit into this account once it is active. Remember to write this amount in words as well as figures.
  - Now, select a mode of payment: cash, demand draft, or cheque. For a demand draft or cheque, you must write the date and number mentioned on it.
  - At this point, you must enter some details, such as the applicant's name, gender, address, Aadhaar number, and PAN, among others, in the table.
  - In order to authorise the information furnished so far, the applicant is required to sign at the end of Page 1.
  - Turn to Page 2 Section (5) if you wish to set standing instructions to pay for your Sukanya Samriddhi Yojana account. Here, you are required to check the square box adjacent to SSA stating that no other accounts are opened under the name of this depositor.
  - Now, provide nomination details, mention the date, place, and sign at the end of this section.
  - In the case of the applicant being illiterate, you must get the signatures of 2 witnesses.
- Attach supporting documents and proofs with this Sukanya Samriddhi account form.
- Pay the initial deposit in cash or via a cheque or demand draft.

The post office will assess the application and issue a passbook when the account is opened.

#### **Documents required**

At the time of account opening, you have to submit the following documents:

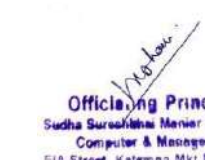

- A duly filled Sukanya Samriddhi Yojana account form
- Birth Certificate of the girl child. The certificate would be the proof of identity and name for the girl child.
- Photograph of the parent/legal guardian of the girl child.
- KYC documents such as identity proof, address proof, etc., of the parent/legal guardian of the girl child.
- Aadhaar card is very useful for the same
- Initial deposit amount through cash, cheque, or demand draft.

#### Link/Offline: offline

You can open a Sukanya Samriddhi account via an authorised bank branch or a post office.

# Screenshots:

| NOT NOT NOT NOT NOT NOT NOT NOT NOT NOT                                                                                                    | FOR LISE OF I                                                                                                    | OST OFFICE                                                                                                    | Contraction of the local division of                                             |                                                                                                    | ~                                                        |                           |                                     |             |
|----------------------------------------------------------------------------------------------------|----------------------------------------------------------------------------------------------------|----------------------------------------------------------------------------------------------------|----------------------------------------------------------------------------------|----------------------------------------------------------------------------------------------------|----------------------------------------------------------|---------------------------|-------------------------------------|-------------|
| ost Office   ITran-                                                                                                    | POROSCOF                                                                                                    | SOLID                                                                                                    |                                                                                  | Date of I                                                                                                    | Maturity                                                 | -                         | _                                   | -           |
| erount Northan                                                                                                    |                                                                                                    | 06.000                                                                                                    | - 1                                                                              | 1                                                                                                    |                                                          | -                         | 1.1                                 | -           |
|                                                                                                    |                                                                                                    | Charles Int                                                                                                    | -                                                                                |                                                                                                    |                                                          |                           | ++                                  | -           |
| H(D)(Z)                                                                                                    | and the state of the state of t                                                                                                    | CIE-ID (3)                                                                                                    |                                                                                  | 0.00                                                                                                    |                                                          |                           |                                     | 1           |
| Instructions: Please fick (V) the appropriate box/                                                                                                    | Use CAPITAL LETTERS only while                                                                                                    | tiling in the applic                                                                                                    | ation form 83                                                                    | Submit the s                                                                                                    | ef-attested                                              | f copies o                | (the Doow                           | ments,      |
| To                                                                                                    |                                                                                                    | 1                                                                                                    |                                                                                  | 1 1                                                                                                    |                                                          |                           | 1                                   |             |
| The Postmaster                                                                                                    |                                                                                                    |                                                                                                    |                                                                                  |                                                                                                    |                                                          |                           |                                     |             |
| BACKBY WACKB                                                                                                    | 1 7 6 1                                                                                                    | Disctor                                                                                                    | there exote de                                                                   |                                                                                                    | Distant                                                  | others                    | ab.                                 |             |
| DAGKI NAGAK                                                                                                    |                                                                                                    | rasters                                                                                                    | where the                                                                        | 9 P                                                                                                    | el mo                                                    | Recently a                | <u>s</u>                            |             |
| unan maar                                                                                                    |                                                                                                    |                                                                                                    | durand's                                                                         |                                                                                                    | Co. MAA                                                  |                           | 2                                   |             |
| MadamySir,                                                                                                    |                                                                                                    |                                                                                                    |                                                                                  |                                                                                                    |                                                          |                           | -                                   |             |
| SSA /Swing/ID/1235 Years                                                                                                    | MAR (Ap)                                                                                                    | rlicant/guardia<br>/NSC VIII <sup>IN</sup> Nu                                                                                                    | n) hereby a<br>unischeme i                                                       | pply for a                                                                                                    | pening of<br>st office i                                 | an aco                    | ount und                            | er<br>kitin |
| the name of minor or person of unsound                                                                                                    | d mind.                                                                                                    | Turbe and 1936                                                                                                    | n potenie i                                                                      | - for re                                                                                                    | a conces                                                 | a may or                  | s unnit!                            | SNi4        |
| E/Additional Facilities available (For Post Offic                                                                                                    | a Station Association Int Change 6                                                                                                    | ook remárset - Ve                                                                                                    |                                                                                  | A.                                                                                                    | PRAF [                                                   | 1                         |                                     | -           |
| It ATM Card C Internet Banking C No                                                                                                    | oble Banking D (Fre                                                                                                    | unibed form to be                                                                                                    | endeset]                                                                         |                                                                                                    | HADING P                                                 | 22                        |                                     |             |
| (d) insurance/Pension products > PMSB1                                                                                                    | MALIEN APY D Pre                                                                                                    | cribed form to be                                                                                                    | enclosed)                                                                        |                                                                                                    |                                                          |                           |                                     |             |
| and a second second second second second second second second second second second second second second second                                                                                                    | decentration and an                                                                                                    |                                                                                                    |                                                                                  | 0.000                                                                                                    | 1000                                                     |                           |                                     |             |
| IN Account Holder Type : U Sen                                                                                                    | E veixor pixoriăn Grandian                                                                                                    | Person of Unse                                                                                                    | sund mind to                                                                     | norteu tire                                                                                                    | C420.                                                    |                           |                                     |             |
| 1993 American Transfer                                                                                                    | "If the set out first solver [ his set []                                                                                                    | 1 All on 6                                                                                                    | and in the first of the                                                          | in the local                                                                                                    |                                                          |                           |                                     |             |
| (₩) Account Type:- ♥Single (                                                                                                    | Either or Survivor (Joint B)                                                                                                    | All or S                                                                                                    | ervivor(s) (                                                                     | (A triol                                                                                                    |                                                          |                           |                                     |             |
| (III) Account Type:- ☑ Single (<br>I. In case of account opened in the name                                                                                                    | ⊒Either or Survivar (Joint B<br>e Minor/ Person of ursound                                                                                                    | I D All or S<br>Imind.                                                                                                    | urvivor(s) (                                                                     | (A triol                                                                                                    |                                                          |                           |                                     |             |
| (III) Account Type:- Single (<br>1. In case of account opened in the name<br>Name of Minor/Person of unsound mind                                                                                                    | Either or Survivar (Joint B<br>e Minor/ Person of unsound<br>Date of Birth(00/MM                                                                                                    | I All or S<br>Imind.<br>/////1] in words                                                                                                    | Gender                                                                           | loint A)                                                                                                    | Guardian,                                                | Relation                  | ship and                            |             |
| IIII) Account Type:- Single [ I. In case of account opened in the name Name of Minor/Person of unsound mind I. DEEPTICA                                                                                                    | Either or Survivar (Joint B<br>Minor/ Person of ursound<br>Date of Birth(00/WW                                                                                                    | (                                                                                                    | Gender<br>(M/F/O)                                                                | Name of<br>Status -                                                                                                    | Guardian,<br>Natural or                                  | Relation<br>Legal         | iship and                           | TH          |
| IIII) Account Type:-  Single I. In case of account opened in the name Name of Minor/ Person of unsound mind I. DEEPIKA 2. Details of proof of age of minor along v                                                                                                    | Either or Survivor (Joint 8<br>e Minor/ Person of unsound<br>Date of Birth(00/WW<br>13/03/20)<br>with                                                                                                    |                                                                                                    | Gender<br>(M/F/O)                                                                | Name of<br>status -<br>SHR.                                                                                                    | Guardian,<br>Natural or<br>AWAN                          | Relation<br>Legal<br>KUM  | uship and<br>MR, FA                 | TH          |
| IIII) Account Typer:- 😰 Single [<br>L. In case of account opened in the name<br>Name of Minor/Person of unsound mind<br>1. DEEPTKA<br>2. Details of proof of age of minor along so<br>its date of score and tissing furtherity                                                                                                    | Either or Survivor (Joint 8<br>e Minor/ Person of unsound<br>Date of Birth(Dh/MM<br>13/03/20)<br>with BIRTH CER                                                                                                    | I All or S<br>Imind.<br>Imind in words<br>20<br>TIFICATE                                                                                                    | Gender<br>(M/F/0)<br>F                                                           | Name of<br>status -<br>SHR.                                                                                                    | Guardian,<br>Natural or<br>AWAN                          | Relation<br>Legal         | uship and<br>A.R., F.A              | TH          |
| IIII) Account Typer- ∑Single [<br>L, In case of account opened in the name<br>Name of Micor/ Person of unsound mind<br>1. DEEPTKA<br>2. Details of proof of age of minor along<br>ist date of losse and toxing Authority<br>data case of 554 Ark Behl certificate is mind                                                                                                    | Either of Survivor (Joint B<br>e Minor/ Person of ursound<br>Date of Birth(IDMM<br>13/03/20/<br>sith<br>BIRTH CER<br>story)                                                                                                    | I All or S<br>Imind.<br>Imind in words<br>20<br>TIFICATE                                                                                                    | Gender<br>(NV/F/O)                                                               | Name of<br>status -<br>SHR                                                                                                    | Guardian,<br>Natural or<br>AWAN                          | Relation<br>Legal         | ship and<br>A.R., F.A               | TH          |
| IIII) Account Typer- Single [<br>L. In case of account opened in the name<br>Name of Minor/Person of unsound mind<br>1. DEBPIKA<br>DEBIS proof 4 age of minor along v<br>in date of bose and shoung Authority<br>datasee dista Act Bath Cartificate is mend<br>2. I/We tender herewaith for SOQ. /                                                                                                    | Ether of Survivar (Joint 8<br>e Mnor/ Person of ursound<br>Date of Bich(Dohum<br>13/03/20/<br>eth<br>BIRTH CER<br>story)<br>(R. FIVE HUNDREI                                                                                                    | I Allors<br>Imind.<br>Imind Inwords<br>20<br>TIFICATE<br>I RUPEES                                                                                                    | Gender<br>(M/F/O)<br>F<br>ONLY                                                   | Ioint A)<br>Name of<br>status -<br>SHR                                                                                                    | Guardian,<br>Notural or<br>A.WAN                         | Relation<br>Legal<br>KUML | schip and<br>A.R., F.A<br>xds) in   | TH          |
| IIII) Account Typer- ∑Single [<br>L. In case of account opened in the name.<br>Name of Minor/Presor of unsound mind<br>1. DEEPTKA<br>2. Details of proof d age of minor along s<br>invation of proof d age of minor along s<br>invation of state of same and sucing Authority<br>@s now of SSA A/L Birth Centificate name<br>(NWE endorf herematily Sa. SOU., //<br>ash/DD/Cheque No. CASH date                                                                                                    | Context Context Conte                                                                                                    | I mind.<br>I mind.<br>I m | Gender<br>(M/F/O)<br>F<br>ONLY<br>rs are as u                                    | Name of<br>status -<br>SHR.                                                                                                    | Guardian,<br>Notural or<br>AWAN                          | Relation<br>Legal<br>KUM  | ship and<br>A.R., F.A<br>xds) in    | TH          |
| IIII) Account Type:- ∑Single [<br>I. In case of account opened in the name<br>Name of Minor/ Person of smound mind<br>1. DEBEPTRA<br>2. Details of proof of age of minor along s-<br>is date of sous and issuing faitherity<br>B name of Ska A(clinith certificate name<br>2.)/We tender herewith Rs. SOQ/<br>aca/DO/Cheegue No. CASH_date                                                                                                    | Cether of Surviver (Joint 8<br>Minar/ Person of unsound<br>Date of Birth(Solver<br>13/03/20/<br>with BIRTH CER<br>with()<br>(R. FIVE HUNDREI<br>                                                                                                    | Allor S<br>Imind.<br>(MMT) inwords<br>20<br>TIFICATE<br>RUPEES<br>y/Our particula<br>2 <sup>44</sup> Applic                                                                                                    | Gender<br>(M/F/O)<br>F<br>ONLY<br>irs are as un                                  | Ioint A)<br>Name of<br>status -<br>SHR.                                                                                                    | Guardian,<br>Notaral or<br>AWAN                          | Relation<br>Legal<br>KUML | nship and<br>A.R. FA<br>wds) in     | TH          |
| (III) Account Types: Single [     (III) Account Types: Single [     (III) Account operaed in the name     Name of Minor/Person of unsound mind     DEEPTKA     DEEPTKA     Destails of proof of age of minor along to     in date of sous and fuscing factbority     dn case of SSE A/C listh Certificate is mend     Whe tender hereastift is, SOO                                                                                                    | Either of Survivar (Joint 8<br>Minor/Person of unsound<br>Date of Birth(Surviva<br>13/03/202<br>ath<br>BIRTH CER<br>Mary, FIVE HUNDREI<br>as initial depost. M<br>1 <sup>st</sup> Applicate<br>SIRAWAN KUMA                                                                                                    | Allor S<br>Imind.<br>Imind.<br>Imind a words<br>20<br>TIFICATE<br>DRUPEES<br>y/Our particula<br>2 <sup>rd</sup> Applic<br>IR                                                                                                    | Gender<br>(M/F/O)<br>F<br>ONLY<br>rs are as u                                    | Ioint A)<br>Name of<br>status -<br>SHR.                                                                                                    | Guardian,<br>Notural or<br>AWAN<br>3 <sup>W</sup> Applic | Relation<br>Legal<br>KUM. | AR, FA                              | TH          |
| IIII) Account Type:- Single [<br>L. In case of account opened in the name<br>Name of Minor/Person of unsound mind<br>1. DEBPTKA<br>Details of proof d age of minor along v<br>is date of issue and sixuing Authority<br>dis use of SSR A/cBith Certificate is medi<br>L. [We tender herewith Is, SQO, /<br>cash/D0/Cheque No. CASH date.<br>Perticular<br>Name of Holpicant/ Susadian<br>Name of Holpicant/ Susadian                                                                                                    | Cether or Surviver (bint 8<br>e Minor/ Person of uresound<br>Date of Birth(Datwo<br>13/03/20)<br>BIRTH CER<br>Minor<br>(R. FIVE HUNDREI<br>                                                                                                    | Allor S<br>Imind.<br>Imind in words<br>20<br>TIFICATE<br>20<br>20<br>20<br>20<br>20<br>20<br>20<br>20<br>20<br>20                                                                                                    | Gender<br>(M(F/O)<br>F<br>ONLY<br>ant                                            | loint A)<br>Name of<br>status -<br>SHR.                                                                                                    | Guardian,<br>Natural or<br><b>AWAN</b>                   | Relation<br>Legal<br>KUM/ | AR, FA                              | TH          |
| IIII) Account Type:- ∑Single [<br>Lin case of account opened in the name.<br>Name of Minor/Person of unsound mind<br>1. DESPTKA<br>2. Details of proof of age of minor along vi-<br>ins date of base and susing faitherity<br>is name of SKA A/Lith's torthistic is mind<br>2. (Whe tender herewith IKS SOU //<br>Analyto)(Chegue No. CASH                                                                                                    | Cether or Surviver (kink 8<br>e Miner/Person of ursoand<br>Date of Birth(2004)<br>13/03/20/<br>eth<br>BIRTH CER<br>ator)<br>(R. FIVE HUNDREI<br>as initial depost. M<br>1 <sup>4</sup> Applicate<br>SHRAWAN KUMAR<br>ANAD KUMAR<br>MALE                                                                                                    | Allor S<br>mind.<br>(MM) invests<br>20<br>TIFICATE<br>CATE<br>CATE<br>CATE<br>CATE<br>CATE<br>CATE<br>CATE                                                                                                    | Gender<br>(M(F/O)<br>F<br>ONLY<br>ant                                            | loint A)<br>Name of<br>status -<br>SHR.                                                                                                    | Guardian,<br>Notural or<br><b>AWAN</b>                   | Relation<br>Legal<br>KUM  | nship and<br>A.R. F.A<br>ords) in   | ATH         |
| IIII) Account Type:- ∑Single [<br>I. In case of account opened in the name<br>Name of Minor/ Person of smound mind<br>1. DEBEPTICA<br>2. Details of proof of age of minor along s-<br>isd atter of sous and issuing fauthority<br>an ace of SSA A(clinith certificate winned<br>2. J/We tender herewith Re. 50/9                                                                                                    | Cether or Surviver (Joint 8<br>Minar/ Person of ursound<br>Date of Birth(Johnson<br>13/03/20/<br>with BIRTH CER<br>March)<br>(R. FIVE HUNDREI<br>                                                                                                    | Allor S     Trind.     Trind.     TriPICATE     VRUPEES     VOUR particula     2" Applic     R                                                                                                    | Gender<br>(M(F/O)<br>F<br>ONLY<br>ars are as un                                  | foint A)                                                                                                    | Guardian,<br>Notural or<br><b>AWAN</b>                   | Relation<br>Legal<br>KUM/ | nship and<br>A.R. F.A<br>ords) in   | ATH         |
| IIIII) Account Typer: Single [ L. In case of account opened in the name Name of Minor/ Person of unsound mind  1. DEBEPTKA 2. Details of proof d age of minor along v is date of bose and Sixuing Authority dis case distance distance and the sixuing Authority dis case distance distance and the sixuing Authority dis case distance and the sixuing Authority dis case distance and the sixuing Authority Automatic and the sixuing Authority dis case distance and the sixuing Authority Automatic and the sixuing Authority dis case distance and the sixuing Authority Automatic and the sixuing Authority Automatic and the sixuing Authority Automatic and the sixuing Authority Automatic and the sixuing Authority Date of Bisch (DD/MM/YYYY) and in words [stancediatory]                                                                                                    | Cether or Surviver (bint 8<br>e Minor/ Person of ursound<br>Date of Birth(Datwo<br>ath)<br>BIRTH CER<br>MENT/<br>(RC, FIVE HUNDREI<br>as initial depost. M<br>1 <sup>st</sup> Applicate<br>SHRAWAN KUMAP<br>MALE<br>OI/01/1992<br>ONE JANUARY SINE                                                                                                    | Allor S     mind.     mind.     mind.     mind.     inworks     200     TIFICATE     VOUPERS     VOUPERS     Z <sup>ad</sup> Applic     R     TEEN NINE                                                                                                    | unition(s) (<br>Gender<br>(M(F/O)<br>F<br>ONLY<br>rs are as un<br>ent            | loint A)                                                                                                    | Guardian,<br>Notural or<br>AWAN                          | Relation<br>Legal<br>KUM  | AR, FA                              | ATH         |
| IIII) Account Type:- Single [<br>L. In case of account opened in the name<br>Name of Minor/Person of unsound mind<br>1. DEBPTKA<br>2. Details of pool of age of minor along is<br>indiate of base and issoing Authority<br>Bit account Six Al, Bith Centificate Amount<br>(All We findle mensitifs, Salow, J.<br>Cash/DD/Cheque No. CASH<br>Auto-<br>Particular<br>Name of Maskin/ Gather/ Mother<br>Sender (M/SO)<br>Date of Simb (DD/MM/YYY)<br>and In works (Imadatory)<br>Ashbar Number                                                                                                    | Cether of Surviver (bint 8<br>e Mnor/ Person of urecard<br>Date of Birth(CoMM<br>BIRTH CER<br>Mar)<br>BIRTH CER<br>Mar)<br>(K. FIVE HUNDREI<br>as Inibial depost. M<br>1 <sup>st</sup> Appleant<br>SHRAWAN KUMAR<br>MALE<br>01/01/1992<br>OKE JANUARY NIRE<br>1234 5678 9101121                                                                                                    | Allor S     imind.     ///// inwork     //// inwork     ////     ////     ///     ///     ///     ///     //     //     //     //     //     //     //     //     //     //     //     //     //     //     //     //     //     //     //     //     //     //     //     //     //     //     //     //     //     //     //     //     //     //     //     //     //     //     //     //     //     //     //     //     //     //     //     //     //     //     //     //     //     //     //     //     //     //     //     //     //     //     //     //     //     //     //     //     //     //     //     //     //     //     //     //     //     //     //     //     //     //     //     //     //     //     //     //     //     //     //     //     //     //     //     //     //     //     //     //     //     //     //     //     //     //     //     //     //     //     //     //     //     //     //     //     //     //     //     //     //     //     //     //     //     //     //     //     //     //     //     //     //     //     //     //     //     //     //     //     //     //     //     //     //     //     //     //     //     //     //     //     //     //     //     //     //     //     //     //     //     //     //     //     //     //     //     //     //     //     //     //     //     //     //     //     //     //     //     //     //     //     //     //     //     //     //     //     //     //     //     //     //     //     //     //     //     //     //     //     //     //     //     //     //     //     //     //     //     //     //     //     //     //     //     //     //     //     //     //     //     //     //     //     //     //     //     //     //     //     //     //     //     //     //     //     //     //     //     //     //     //     //     //     //     //     //     //     //     //     //     //     //     //     //     //     //     //     //     //     //     //     //     //     //     //     //     //     //     //     //     //     //     //     //     //     //                                                                                                         | Gender<br>(M(F/O)<br>F<br>ONLY<br>rs are as un<br>ent                            | loint A) Name of status - SER.                                                                                                    | Guardian,<br>Notural or<br>AWAN                          | Relation<br>Eegal<br>KUML | nship and<br>A.R. FA<br>ords) in    | ATH         |
| IIII) Account Typer- ∑Single [<br>I. In case of account opened in the name<br>Name of Minor/ Person of unsound mind<br>1. DESPTKA<br>2. Details of proof of age of minor along to<br>is: date of Suse and susing furthering<br>0 name of Sina and susing furthering<br>0 name of Sina Ark Bith Cathlane is mand<br>2. //We tendder herewaith Rs. SO(2,, /<br>Autority Sinal Cathlane in the Applicant/ Susmain<br>Name of the Applicant/ Susmain<br>Name of the Applicant/ Susmain<br>Name of Husband/ Father/ Mother-<br>Sender (M/T)O)<br>Date of Sinth (DD/MM/YYYY)<br>and In word's (Insendatory)<br>Authors<br>FAN Number<br>FAN Number*                                                                                                    | Cether or Surviver (kink 8<br>e Miner/Person of ursoand<br>Date of Birth(20MB)<br>13/03/20/<br>eth<br>BIRTH CER<br>ater/<br>(R. FIVE HUNDREL<br>as initial depost. M<br>1 <sup>6</sup> Applicant<br>SHRAWAN KUMAR<br>MALE<br>01/01/1992<br>ONE JANUARY NIME<br>1234 5678 9101 121<br>ABCDP1234P                                                                                                    | Altor S     imind.     imind.     imind                                                                                                    | Gender<br>(M(F/O)<br>F<br>ONLY<br>rs are as un<br>ent                            | loint A) Name of status - SHR                                                                                                    | Guardian,<br>Notural or<br>AWAN                          | Relation<br>Engal<br>KUM/ | aship and<br>A.R., F.A<br>ords) in  | ATH         |
| IIII) Account Typer: Single [<br>L. In case of account opened in the name<br>Name of Minor/ Person of unsound mind<br>1. DEBEPTKA<br>2. Details of proof of age of minor along v<br>in date of base and Sixung Authority<br>dis case of SSR Act Birth Certificates mend<br>2. I/We tender herewalth Rs. 50(0, //<br>cash/DDI/Cheque No. CASH date.<br>Particular<br>Name of the Applicant/ Susception<br>Name of the Applicant/ Susception<br>Name of the Applicant/ Susception<br>Name of the Applicant/ Susception<br>Sender (M)(F)(0)<br>Date of Birth (DDI/MM/YYYY)<br>Acduar Number<br>FAN Number*<br>CFID (priving A/Cs holders)                                                                                                    | Cether of Surviver (bint 8<br>e Minor/ Person of ursound<br>Date of Birth(Datwork)<br>ath BIRTH CER<br>March 2012 (Control of Control<br>(Rc, FIVE HUNDREI<br>as infield depost. M<br>1 <sup>st</sup> Applicate<br>SHRA WAN KUMA<br>ANAND KUMAR<br>MALE<br>01/01/1992<br>ONE JANUARY NINE<br>1234 5678 9101 121<br>ABCDP1234P                                                                                                    | Allor S     imind.     imind.     imind                                                                                                    | Gender<br>(M/R/O)<br>F<br>ONLY<br>ars are as un<br>ent                           | koint A) Nume of status - SHR.                                                                                                    | Guardian,<br>Notural or<br>AWAN                          | Relation                  | AR, FA                              | ATH         |
| IIIII) Account Typer- Single [<br>L. In case of account opened in the name<br>Name of Minor/Person of unsound mind<br>1. DEEPTIKA<br>2. Details of pool of age of minor along in<br>discuss of SSA Ark Birth Centrality and<br>discuss of SSA Ark Birth Centrality and<br>discuss of SSA Ark Birth Centrality and<br>discuss of SSA Ark Birth Centrality and<br>discuss of SSA Ark Birth Centrality and<br>discuss of SSA Ark Birth Centrality and<br>discuss of SSA Ark Birth Centrality and<br>discuss of SSA Ark Birth Centrality and<br>discuss of SSA Ark Birth Centrality and<br>Discuss Birth (DD/MM/YWY)<br>Archair Mumber<br>FAN Mumber<br>FAN Mumber<br>FAN Mumber<br>OF ID (existing A/Cs holders)                                                                                                    | Cether of Surviver (bint 8<br>e Minor/ Person of urescand<br>Date of Birth(DAMM<br>13/03/20)<br>BIRTH CER<br>Mary<br>Rev<br>(Rev FIVE HUNDREI<br>as initial depost. M<br>1 <sup>4</sup> Applemet<br>SHRAWAN KUMAR<br>MALE<br>01/01/1992<br>ORE JANUKUMAR VINA<br>MALE<br>1234 5678 9101 121<br>ABCDP1234P<br>123, KRISHNA VINA                                                                                                    | Allor S     imind.     ///// inverte     //// inverte     ////     ////     ///     ///     ///     ///     ///     //     //     //     //     //     //     //     //     //     //     //     //     //     //     //     //     //     //     //     //     //     //     //     //     //     //     //     //     //     //     //     //     //     //     //     //     //     //     //     //     //     //     //     //     //     //     //     //     //     //     //     //     //     //     //     //     //     //     //     //     //     //     //     //     //     //     //     //     //     //     //     //     //     //     //     //     //     //     //     //     //     //     //     //     //     //     //     //     //     //     //     //     //     //     //     //     //     //     //     //     //     //     //     //     //     //     //     //     //     //     //     //     //     //     //     //     //     //     //     //     //     //     //     //     //     //     //     //     //     //     //     //     //     //     //     //     //     //     //     //     //     //     //     //     //     //     //     //     //     //     //     //     //     //     //     //     //     //     //     //     //     //     //     //     //     //     //     //     //     //     //     //     //     //     //     //     //     //     //     //     //     //     //     //     //     //     //     //     //     //     //     //     //     //     //     //     //     //     //     //     //     //     //     //     //     //     //     //     //     //     //     //     //     //     //     //     //     //     //     //     //     //     //     //     //     //     //     //     //     //     //     //     //     //     //     //     //     //     //     //     //     //     //     //     //     //     //     //     //     //     //     //     //     //     //     //     //     //     //     //     //     //     //     //     //     //     //     //     //     //     //     //     //     //     //                                                                                                         | Gender<br>(M(F/O)<br>F<br>ONLY<br>rs are as u<br>ent                             | loint A) Name of status - SHR                                                                                                    | Guardian,<br>Notaral or<br>AWAN                          | Relation                  | AR, FA<br>vrds) in                  | ATH         |
| IIII) Account Typer- ∑Single [<br>L. In case of account opened in the name<br>Name of Minor/ Person of unsound mind<br>1. DEBEPTKA<br>2. Details of proof of age of minor along to<br>induce of Sase and susing Authority<br>(In see of Sase and susing Authority<br>(In see of Sase and susing Authority<br>(In see of Sase and susing Authority<br>(In see of Sase and susing Authority<br>(In see of Sase and susing Authority<br>(In see of Sase and susing Authority<br>(In see of Sase and susing Authority<br>(In see of Sase and susing Authority<br>(In see of Sase and susing Authority<br>(In sec of Sase and susing Authority<br>(In sec of Sase and susing Authority<br>(In sector and Sase and susing Authority<br>(In sector and Sase and susing Authority<br>(In sector and Sase and susing Authority<br>(In sector and Sase and Sase and Sase and Sase and Sase<br>(In sector and Sase and Sase and Sase and Sase and Sase and Sase<br>(In sector and Sase and Sase and Sase and Sase and Sase and Sase and Sase and Sase and Sase and Sase and Sase and Sase and Sase and Sase and Sasee and Sase and Sase and S | Cether of Surviver (bink 8<br>e Mnor/ Person of ursoand<br>Date of Birth(20MB)<br>13/03/20;<br>seh<br>BIRTH CER<br>stor)<br>                                                                                                    | Allor S     imind.     Mini a work     20     TIFICATE     J RUPEES     VOur particul     2 <sup>rd</sup> Applic     R     R     R     R                                                                                                    | Gender<br>(M/F/O)<br>F<br>ONLY<br>is are as u<br>ant                             | Ioint A)                                                                                                    | Guardian,<br>Notural or<br><b>AWAN</b>                   | Relation                  | nship and<br>A.R. F.A<br>ards) in   | ATH         |
| IIII) Account Typer: Single [<br>L. In case of account opened in the name<br>Name of Minor/Person of unsound mind<br>1. DEBEPTKA<br>DEBEPTKA<br>Debuils of proof 4 age of minor along vi-<br>icit date of base and stocurg Authority<br>dis save dista Acid Birth Cartificates mend<br>DUVe tender herewalth Ris. 50(0, -//<br>acidy/DD/Cheque No. CASH date.<br>Particular<br>Name of the Applicant/ Susception<br>Name of the Applicant/ Susception<br>Name of the Applicant/ Susception<br>Name of the Applicant/ Susception<br>Name of the Applicant/ Susception<br>Name of the Applicant/ Susception<br>Authors Mumber<br>Parti Ionus/Info/Difference<br>Grife (existing Al/Cs holders)<br>Present Address:<br>Ionus/Locatiny/Nage & Poes<br>Ionus/Locatiny/Nage & Poes                                                                                                    | Cether of Surviver (bind 8<br>e Minor/Person of uroscand<br>Date of Birth(Datwork)<br>att 13/03/202<br>att 13/03/202<br>a                                                                       | Allor S<br>immd.<br>mm1 inwork<br>20<br>TIFICATE<br>D RUPEES<br>WOUR particula<br>2 <sup>24</sup> Applic<br>R<br>TEEN NINE<br>3<br>R,<br>5006114                                                                                                    | Gender<br>(NVF/0)<br>F<br>ONLY<br>rs are as u<br>ant                             | In the second second se | l Guardian<br>Notaral or<br><b>A WAN</b>                 | Relation                  | nship and<br>AR, FA<br>xrds) in     | ATH         |
| IIII) Account Typer-<br>IIII or case of account opened in the name<br>Name of Minor/Person of smound mind<br>1. DEEPTKA<br>2. Details for groof of age of minor along t<br>is date of sixe and issuing Authority<br>2. Whe tender herewish its, 3000, 7<br>cash/DD(Cheque No. CASH) date.<br>Particular<br>Name of the Applicant/ Suardian<br>Name of the Applicant/ Suardian<br>Name of Hubband/ Father/ Mother<br>Gender (M/F/O)<br>Date of Birth (DD/MM/YYY)<br>Adhaar Mumber<br>TRAN Number<br>DAT is words pranadatory)<br>Adhaar Mumber<br>TRAN Number<br>Def ID (existing A/Cs holders)<br>Persent Address:<br>House)Accaling/Yilage & Post<br>Office/City/Date/S                                                                                                    | Center of Surviver (kind 8<br>e Minor/ Person of urescand<br>Date of Birth(IDMM<br>13/03/20)<br>ath<br>BIRTH CER<br>atom<br>(R. FIVE HUNDREI<br>as initial depost. M<br>1 <sup>4</sup> Applant<br>SHRAWAN KUMAR<br>MALE<br>01/01/1992<br>01/01/1992<br>01/01/199 | Allor 5 imind. imind. i                                                                                                    | Gender<br>IN(F/0)<br>P<br>ONLY<br>as are as un<br>est                            | koint A)<br>Raine d<br>status -<br>SHR<br>iden                                                                                                    | Guardian<br>Notaral or<br><b>A WAN</b>                   | Relation                  | nship and<br>A.R., F.A.<br>ords) in | ATH         |
| IIII) Account Types:- 😰 Single [ I. In case of account opened in the name Name of Minor/ Person of smound mind  1. DEEPTIKA 2. Details for foron of age of minor along v its date of issue and fusion grantherity in case of SSA A/L Bith Cartificate is mind 2. Wret tender herereastin Rs. 2000. // cash/DD/Cheque No. CASH case Particular Name of the Applicant/ Guerdian Name of the Applicant/ Guerdian Name of the Applicant/ Guerdian Name of the Applicant/ Guerdian Name of the Applicant/ Guerdian Name of the Applicant/ Guerdian Name of the Applicant/ Guerdian Name of the Applicant/ Guerdian Name of the Applicant/ Guerdian Name of the Applicant/ Guerdian Name of the Applicant/ Guerdian Name of the Applicant/ Guerdian Name of the Applicant/ Guerdian PAN Number PAN Number PAN Number PEssent Address: House/AccEnty/Vitage & Post Office/City/Unicity/ Stage & Post Office/City/Unicity/Stage & Post Office/City/Office/City/                                                                                                    | Cether of Surviver (bink 8<br>e Mnor/ Person of urcours<br>Date of Birth(common<br>13/03/20)<br>eth<br>BIRTH CER<br>eth<br>BIRTH CER<br>eth<br>BIRTH CER<br>eth<br>BIRTH CER<br>eth<br>BIRTH CER<br>eth<br>BIRTH CER<br>eth<br>BIRTH CER<br>eth<br>BIRTH CER<br>eth<br>BIRTH CER<br>eth<br>Eth<br>CER<br>Eth<br>Eth<br>Eth<br>Eth<br>Eth<br>Eth<br>Eth<br>Eth                                                                                                    | Allor S imind. ///// Inverts 20 TTIFICATE 2 X//Our particul 2 X// Applic R TEEN NINE 3 SOG114 R                                                                                                    | Gender<br>IN(F/0)<br>F<br>ONLY<br>is are as un<br>ent                            | koint A)<br>Name di<br>statue -<br>SHR                                                                                                    | Guardian,<br>Notara da<br>AWAN<br>3 <sup>44</sup> Apple  | Relation<br>Ergal<br>KUM/ | AR, FA                              | ATH         |
| IIII) Account Type:-                                                                                                    | Cether of Surviver (bind 8<br>e Minor/ Person of ursound<br>Date of Birth(Datwork)<br>BIRTH CEN<br>(Rc. FIVE HUNDREI<br>                                                                                                    | Allor 5 imind. imind. i                                                                                                    | environ(s) (<br>Gender<br>(M/F/O)<br>F<br>ONLY<br>ars are as un<br>ant<br>TY TWO | koint A)<br>Name di Statos -<br>SERR                                                                                                    | Guardian<br>Notaral or<br>AWAN                           | Relation<br>Segal<br>KOM  | nship and<br>AR, FA<br>ards) in     | TH          |

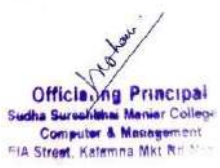

| Name of S                 | Scheme: Sukanya Samriddhi Yojana                                 |  |  |  |  |
|---------------------------|------------------------------------------------------------------|--|--|--|--|
|                           | Less than 10 years of age (Girl Child)                           |  |  |  |  |
| Eligibility               | Resident citizen of India.                                       |  |  |  |  |
| Process                   | via an authorised bank branch or a post office                   |  |  |  |  |
|                           | A duly filled Sukanya Samriddhi Yojana account form              |  |  |  |  |
|                           | Birth Certificate of the girl child.                             |  |  |  |  |
|                           | Photograph of the parent/legal guardian of the girl child.       |  |  |  |  |
| <b>Documents Required</b> | KYC documents such as identity proof, address proof,             |  |  |  |  |
| -                         | Aadhaar card                                                     |  |  |  |  |
|                           | etc., of the parent/legal guardian of the girl child.            |  |  |  |  |
|                           | Initial deposit amount through cash, cheque, or demand draft.    |  |  |  |  |
| Interest Rates            | 7.6% per annum as per the financial year Q1 2021-22              |  |  |  |  |
| Maturity David            | 21 years or till the girl child's marriage after she attains the |  |  |  |  |
| Maturity Period           | age of 18                                                        |  |  |  |  |
| Minimum Deposit Amount    | Rs 250                                                           |  |  |  |  |
| Maximum Deposit Amount    | Rs 1.5 lacs                                                      |  |  |  |  |
| Tanahilita                | Tax deductions are available under Section 80C of the            |  |  |  |  |
|                           | Income Tax Act of 1961.                                          |  |  |  |  |

# Helpful Video Li<mark>nk</mark> to open Sukanya Samriddhi Yojana

https://www.youtube.com/watch?v=f6zvfX3aizk https://www.youtube.com/watch?v=VUIYMwaYciA https://www.youtube.com/watch?v=mR\_y63bqeKQ https://www.youtube.com/watch?v=jT4A8RbMQ1g

# H. Name of scheme: BARTI

Dr. Babasaheb Ambedkar Research & Training Institute (Pune), 28, Queen's Garden, Camp Pune. -411 001. Name of in-charge: Pranay Khapekar Mail id: vansh.khapekar@gmail.com

An autonomous body of the Government of Maharashtra under the Department of Social Justice and SpecialAssistance)

30

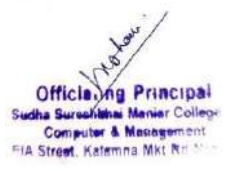

#### Introduction

JEE & NEET Competitive Exam for scheduled caste Candidates in Maharashtra application is Invited for preliminary training at Nagpur

Dr. Babasaheb Ambedkar Research & Training Institute (Pune).through JEE & NEET Exam for scheduled caste Candidates in Maharashtra. Free non-resident coaching for these Competitive exam through private coaching centers. Training will be Conducted at Nagpur for total of 200 students, 100 each.

#### Eligibility and documents required:

- 1) Candidate should be residential in Maharashtra
- 2) Candidate should have scheduled caste Certificate & Domicile in Maharashtra
- 3) Candidate should be studying in the Academic year 2023 24
- 4) Candidate with Annual income limit up to 8 lakh will be eligible for training.
- 5) Certificate issued by the Women & Child Development, Govt. of Maharashtra. to the candidate for availing Orphan Reservation.
- 6) A disability Certificate is required to avail the reservation for disabled persons.

#### **Reservation.:**

30% seats for women, 4% seats for persons with disability, 5% seats for underprivileged castes under scheduled caste (Valmiki and similar caste-holar, Baird, Matang, Mang, Madgi, etc.), 1% seat It will be reserved for unqualified candidates. Also, 5% of the total seats will be reserved as a special matter.

Students selection Criteria :

 Candidate with Annual income limit up to 8 lakh will be preferentially selected for all training seats onbasis of class 10<sup>th</sup> Mark sheet

#### **Terms & Conditions of the training**

- 1) Last date for online registration 30/07/2023
- 2) The training period will 12 Months
- 3) If the selected eligible students attend the training for more than 75% of the time during the trainingthose students will be paid a tuition fee of rs 6000/ per month.
- 4) selected eligible students will be paid an amount of rs 5000/ per students for the set of

books.

5) In case of any disputes or policy Incident /regarding the said scheme/ training the final Aiuthorityinn this regard shall be vested in Hon. Director general, BARTI & Govt.

Link : <u>http://be.bartieducare.in/student/register</u>

# Procedure with screenshots:

Step 1: click on Barti (JEE/NEET)

|               | Eharat<br>Bharat<br>Dr. Babasahe<br>Architect of Cons<br>Or. Bubasahti Anthelikar Research and Trinin<br>Department of Social Justice and Special / | Ratina<br>Ratina<br>b Ambedkar<br>ititution of India<br>relatione (An Assumation Institute of the<br>suitance. Government of Muharathra) |                    |
|---------------|----------------------------------------------------------------------------------------------------|----------------------------------------------------------------------------------------------------|--------------------|
| BARTI Educare | Fellowship Management System<br>(1985)                                                                                                    | BARTI (MPSC / UPSC)                                                                                                    | BARTI (JEE / NERT) |
| E-TAPAL       | TUVAGAT                                                                                                    |                                                                                                    |                    |

Step 2 : Student Login & get the Verification code

|              | (July)                  |  |
|--------------|-------------------------|--|
|              | Student Register        |  |
| 1 million    |                         |  |
| First Name : | Middle Name             |  |
| Last Name :  | Mobile<br>Number : *    |  |
| Email ID + * | Aadhar<br>Number : *    |  |
| Password : * | Confirm<br>Password 1 * |  |

Step 3 : Fill the following application form and submit to BARTI pune or Nagpur Samaj Kalyan office

| 28, Queen's Gardens<br>Website : http://bartl.maharashtra.j<br>(Reference : Advertis                         | cecai Assistance, Govi, of Manarashira)<br>(a, Camp, Pune – 411 001.<br>gov.in   Email : directorbarti@gmail.com<br>ement in the Newspapers) |  |  |  |
|----------------------------------------------------------------------------------------------------|----------------------------------------------------------------------------------------------------|--|--|--|
| Application Form<br>For Research Collaboration with Research Institutes / Colleges / Universitie             |                                                                                                    |  |  |  |
| Name of University / Research Institute                                                                      |                                                                                                    |  |  |  |
| Address of the Department / Institute / College<br>(with pin code)                                           |                                                                                                    |  |  |  |
| Telephone / Mobile No.                                                                                       |                                                                                                    |  |  |  |
| Fax No.                                                                                                    |                                                                                                    |  |  |  |
| E-mail                                                                                                    |                                                                                                    |  |  |  |
| Brief note on Research Concerns<br>(please use separate sheet, if necessary)                                 |                                                                                                    |  |  |  |
| Aims / Objectives of the research                                                                            |                                                                                                    |  |  |  |
| Importance of the research /research area                                                                    |                                                                                                    |  |  |  |
| Requirements for this research proposa<br>including total budget and the proposed expecte<br>cost from BARTI | I.<br>d                                                                                                    |  |  |  |
| Research experience (years)                                                                                  |                                                                                                    |  |  |  |
| Title of previous research studies conducted.<br>(please attach separate sheet with details)                 | 1.                                                                                                    |  |  |  |
|                                                                                                    | .2.                                                                                                    |  |  |  |
| Bio -data of the researcher/s                                                                                |                                                                                                    |  |  |  |
| Any additional information                                                                                   |                                                                                                    |  |  |  |

I. Name of scheme: SARTHI- Institute of Banking Personnel Selection (IBPS) Probationary Officer & Clerical Post Examination Coaching Program 2024

Name of in-charge: Pranay Khapekar Mail id: vansh.khapekar@gmail.com

A Candidate has to fulfil the following basic conditions to be Eligible to apply for SARTHI, Pune's above Coaching Program

Officialing Principal Sucha Surceitation Meniar Colleg Computer & Massignment FIA Street, Katemna Mik Rd

33

1. The applicant must have all necessary educational qualifications as specified in "Educational Eligibility (Graduation completed on day of Verification and admission) Graduation degree in any discipline from a recognized university or any equivalent qualification recognized by the central government

2. The applicant must not be a beneficiary of any other Coaching Program /Fellowship/ Scholarship for same course from any other organization or MahaJyoti.

3. This Coaching Program is not applicable to students who have been selected in previous regular coaching IBPS/UGC NET/MH SET /UPSC/MPSC/MPSC MES/Pre CAT BATCH OF SARTHI, PUNE

4. Students who have applied for any upcoming coaching online/offline program by SARTHI, kindly note, if you are selected in this Program, you will not be eligible for any other Coaching program by SARTHI, Pune in future, as per no dual beneficiary policy.

5. The applicant must belong to Maratha / Kunbi / Maratha-Kunbi/Kunbi-Maratha community. The candidate will be entitled for Coaching Program only if he/she submit the Caste Certificate issued by the Competent authority (Valid for year 2024)/ EWS Certificate/School Leaving Certificate.

7. The applicant must be a Domicile of Maharashtra (Certificate issued by the Competent authority is MUST).

8. The Applicant MUST be from a Non-Creamy Layer The candidate will be entitled for Coaching Program only if he/she submit the Non Creamy Layer Certificate Income Certificate (furnished by Tehsildar Office based on 3 years income)/EWS issued by the Competent authority. (Valid for year 2024)

9. Application submitted through On-Line does not imply that candidate is ELIGIBLE or has fulfilled all the criteria. The Application is subject to scrutiny. The same will be rejected if the applicant is found to be ineligible at any point of time. Document verification is mandatory.

10. The application can be rejected, at any stage of the selection process, if any of the information submitted by applicant in online application is found to be false.

11. All further information will be conveyed to the candidates through Email and mobile number, so candidates must fill working & reachable mobile numbers and current in- use Email Id when submitting forms. Candidates whose mobile numbers are out of network or

they don't respond to emails sent by SARTHI, will be sole responsibility of the candidate. 12. Candidates must not provide false information or hide information when filling application. If found so, at any stage, Penal action will be initiated against the candidate for the same and the entire amount of Coaching Program will be recovered.

#### Eligibility and documents required:

1) The applicant must belong to Maratha / Kunbi/ Maratha-Kunbi Kunbi-Maratha community. The candidate will be entitled for coaching classes only if he/she will submit the Caste Certificate issued by the competent authority.

2) In case the student doesn't have caste Certificate, he/she can submit EWS Certificate.

3) In case the student doesn't have EWS Certificate, he/she can submit Leaving Certificate

4) The candidate will be eligible for IBPS coaching only if he/she will submit the Caste Certificate OR Leaving Certificate issued by the Competent authority.

5) The applicant must be a Domicile of Maharashtra. (Certificate issued by the Competent authority is MUST)

6) The Applicant MUST be from a Non-Creamy Layer Category (Total Family Income) from all sources, should not exceed Rs.8 lakhs per annum.

7) In case if candidate doesn't have Non-Creamy Layer Certificate, the applicant can submit Income Certificate/EWS.

8) the candidate will be eligible for free coaching class only if he/she will submit the Non-Creamy Layer Certificate or Income Certificate/EWS issued by the Competent authority. Therefore, those who do not have Non-Creamy Layer Certificate or Income Certificate(furnished by Tehsildar Office based on 3 years income) issued by the Competent authority, must apply immediately.

#### Academic qualification:

Graduation completed on day of admission, if selected (Candidates are requested to **First read the form carefully and then fill the details before submitting it online.** Once you submit the form, the details cannot be changed and no such request will be entertained.

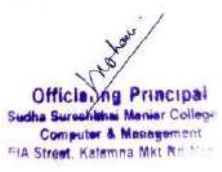

#### Link : https://sarthimaharashtragov.in

#### Procedure and screenshots

**1. Step :** Before filling the online application, the Applicants should carefully go through the Guidelines of the Fellowship.

**2.** Step Candidates are advised to go to the SARTHI's website and click on the 'Notice Board' to open the link CSMNRF–2023 and then click on the option "APPLY ONLINE" which will open a new screen of Application form.

| -> C B maara                                                                                                    | arthi-maharashtragov.in                                                                                                    |                           | 6        |       |
|----------------------------------------------------------------------------------------------------|----------------------------------------------------------------------------------------------------|---------------------------|----------|-------|
|                                                                                                    | Company and seeks                                                                                                    |                           |          |       |
| 100 C                                                                                                    | Chhatrapati Shahu Maharaj Research, Training and Human Development Institute (SARTHI)<br>(An Autonomous institute of Govt. of Monordshires)                                                                                                    |                           | -        |       |
| HOME BOA                                                                                                    | AND OF DIRECTORS VIRION-MISSION THEROPMENT HEWE DEPARTMENT IMPORTANT CIRCULARS 1-ROCKS VIDEOS & PHOTO GAULEY A                                                                                                    | AWARD'S CONTACT US        |          |       |
|                                                                                                    |                                                                                                    | 4.5                       | 2        |       |
| nate<br>Anne Mater                                                                                                    |                                                                                                    |                           | 2        |       |
| and the second distance of the second second s |                                                                                                    |                           | 2        | =     |
| and and an and a strain per sector of a strain when<br>glass states ( any                                                                                                    | प्रगतीकडे बाटचाल करणारे युवक                                                                                                    | Norther                   | R        | 1     |
| About SARTHI                                                                                                    |                                                                                                    |                           | 2        |       |
| स्वयनी तिषयी अन्यवने तालु अववान संतोध<br>३०४६ रोगी परिपत्ती साववा ३००३ पता सम्बन्<br>अल्ड, अरहता-मुख्यती ता संविध बारातील:                                                                                                    | ब अधितन व सारव फिल्टर तेलत. (मंतनी), पूर्व में बादायद कालताती विधोधक सिलाभाता अधिनताक्षतील फिल्ट 25 पुर्व<br>म ए जनने प्रथान करण्यता अत्रेशनी मध्यापद उल्पत्नतीन कीन सोटिव केलने आहे. मध्यापद उल्पतीन मध्या, कुण्डते, कुण्डते<br>अधाताल वालतील, अधित न देशनील सिलामानदोत या संगत्नांचे जातान प्रत्याचा अत्याद अंधे |                           | ≢ يا     |       |
| Field Monit                                                                                                    |                                                                                                    | Name of the second second | athuking |       |
|                                                                                                    |                                                                                                    | A ENG                     | 24       | 10:45 |

**3 Step :** click on announcement

| nomenta                                            |       |                                                                                                    |                                                                                                    |                                                                                                    |
|----------------------------------------------------|-------|----------------------------------------------------------------------------------------------------|----------------------------------------------------------------------------------------------------|----------------------------------------------------------------------------------------------------|
| PP: Tain Indonesy Invice Mix. 22 America<br>Sector |       |                                                                                                    |                                                                                                    |                                                                                                    |
| Million and a later<br>lighter                     |       |                                                                                                    |                                                                                                    |                                                                                                    |
| neril lancon ma table in a communitation<br>Pares  |       |                                                                                                    |                                                                                                    |                                                                                                    |
|                                                    |       | -                                                                                                    |                                                                                                    |                                                                                                    |
| STER WEET                                          |       |                                                                                                    | E MAR                                                                                                    | R HUBHTS                                                                                                    |
|                                                    | 19    | B CA                                                                                                    | -2-1                                                                                                    |                                                                                                    |
|                                                    | Sel-  | E Sta                                                                                                    | I L                                                                                                    | - ANE                                                                                                    |
|                                                    | 11    |                                                                                                    |                                                                                                    |                                                                                                    |
| 12                                                 | -     |                                                                                                    | and the second second sec                                                                                                    | Contraction of the local division of the local division of the loc |
| -                                                  |       |                                                                                                    | and the second second se                                                                                                    | the second second second second second second second second second second second second second second second se                                                                                                    |
|                                                    | 📱 Q 🔳 |                                                                                                    |                                                                                                    | ∧ "" 0∘                                                                                                    |
|                                                    | J     |                                                                                                    | R                                                                                                    |                                                                                                    |
|                                                    |       | Restaurchein bezeichen:<br>Restaurcheinen bezeichen eine seine<br>Restaurcheinen bezeichen eine seine<br>Restaurcheinen bezeiche | Provide provide provide | Restance of the second second  |

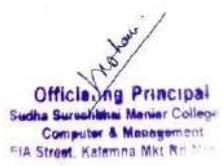

#### 4 Step : Select IBPS form

5 Step : Download the IBPS Coaching form

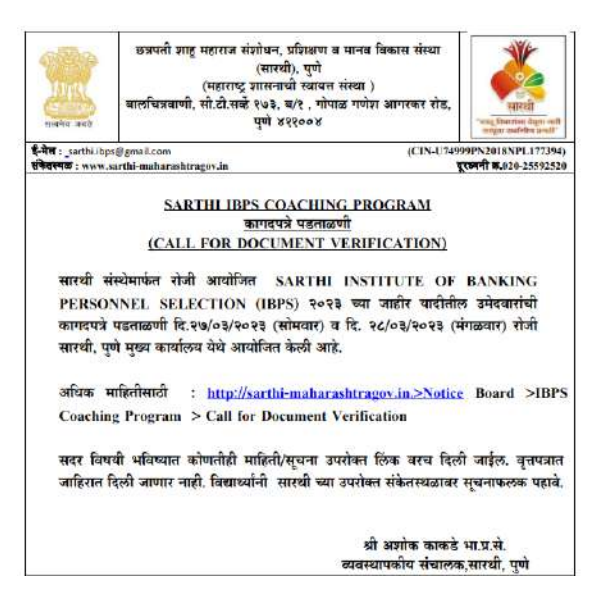

|                |                      | IBP             | \$ 505 5                   | 8 (BAT        | (H 3)     | 3           |            |              |           |        |
|----------------|----------------------|-----------------|----------------------------|---------------|-----------|-------------|------------|--------------|-----------|--------|
|                |                      |                 | <u>विद्या</u>              | र्थी हमीपः    | ł         |             |            |              |           |        |
| दिनांक -       | 1 \\$053             |                 |                            |               |           |             |            |              |           |        |
| मं             |                      | .(संपूर्ण       | नाव)                       | प्रमाणित      | कर        | तो/         | करते       |              | की,       | म      |
| राहणार         |                      |                 |                            |               |           |             |            |              |           |        |
|                | (संप्                | र्ण पत्ता) येथं | ोल रहि                     | वासी असू      | न मी      |             |            |              | या        | जाती   |
| प्रवर्गाचा आहे | SARTHI IBPS          | S COACH         | ING S                      | PONSO         | RSHIP     | 8058        | करिता उ    | ार्ज भरतेवेव | र्टी, माझ | याकडे  |
| संच्या         |                      | <u>(</u> जात    | ।<br>प्र <mark>माणप</mark> | गत्र / नॉन वि | क्रमिलेअर | प्रमाण      | गत्र / रहि | वासी प्रमाप  | गपत्र/ म  | EWS/   |
| शाळा सोडल      | पाचा दाखला) उपलब्    | ध नाही. तरी म   | मी हमी दे                  | रेतो/देते की  | , मी अर्ज | भरतेवेव     | ही सर्व अ  | टी शर्ती वा  | चल्याः    | असून,  |
| त्या मला मा    | न्य आहेत, त्यानुसार  | मी, सारथी म     | पार्फत अ                   | भायोजित स     | ामाईक प्र | वेश परी     | क्षा (CE)  | r) इारे नि   | बड झार    | ल्यास, |
| कागदपत्रे      | पडताळणीच्या          | दिवशी,          |                            | सन            | 2058      | क           | रिता       | वैध          | अ         | सलेले  |
| माझे           |                      |                 |                            |               |           | (जात        | प्रमाणपः   | त्र / नॉन    | क्रिमि    | लेअर   |
| प्रमाणपत्र / र | हिवासी प्रमाणपत्र/ E | WS/ शाळा र      | मोडल्याच                   | चा दाखला)     | याची स्व  | वंसाक्षांवि | केत प्रत ( | Self Atte    | sted) र   | नारथी. |
| पुणे मुख्य का  | र्वालयास सादर करेन.  | , तसे न केल्या  | स मी स                     | दर उपक्रमा    | पाठी अपा  | त्र ठरेल    | याची मल    | । पूर्व कल्प | ना आहे    |        |

(पूर्ण नाव व सही )

Please read Guidelines Carefully before filling the Online Form.

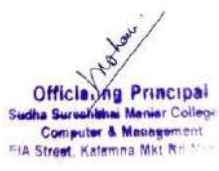

#### **Declaration :**

The details of training , document verification, Common Entrance Test schedule will be provided on SARTHI website only. (Tentative Date of IBPS CET February 2024) The application of candidate can be rejected, at any stage of the selection process, if any of the above information is found to be false / incorrect. candidature of applicant will be Cancelled / Terminated at any stage of the Selection/ Post Selection / coaching period, in case the information is filled by applicant in Online form is found to be false, the cost of coaching and other amount spent on the candidate, by SARTHI will be recovered from the student. In addition, candidate will be liable for legal action. The program is regular coaching of 4 months only and stipend of Rs.8000/- per month on basis of min 75% attendance and 35% test scores per month, is applicable.

# J. Name of Scheme: AtmaNirbhar Nidhi (SVANidhi)

# Name of in-charge: Hariram Gurupanch Mail id : gurupanchh@gmail.com

#### **Objectives**

The PM Street Vendor s AtmaNirbhar Nidhi (PM SVANidhi) scheme, which was launched in June,2020 amid the pandemic, is a micro-credit facility that provides street vendors a collateral-free loan of Rs 10,000 with low rates of interest for a period of one year. The scheme is a Central Sector Scheme i.e. fully funded by Ministry of Housing and Urban Affairs with the following objectives: (i) To facilitate working capital loan up to 10,000 (ii) To incentivize regular repayment; and (iii) To reward digital transactions

The program will assist in formalizing street vendors with the aforementioned goals and create new avenues for this industry to advance economically.

#### **Eligibility**

AtmaNirbhar Nidhi (PM SVANidhi) scheme for Steet vendors.

Link: <u>https://pmsvanidhi.mohua.gov.in</u>

#### **Documents required:**

- Aadhar card link with current valid mobile number.
- Ration Card.
- Bank Passbook
- Passport size Photo.

- Electric Bill
- PAN Card
- Voter ID

## Procedure for scheme:

- Visit to your nearest CSC Centre.
- Before taking advantage of this scheme, you have to ensure that your Adhar card is updated and link with valid current mobile number.
- **Online Method-** All you need to do is visit the official online site (https://pmsvanidhi.mohua.gov.in)
- After Visting On site click on option "Apply for loan".
- Type your mobile number and Captcha code shown in the screen, and then click on generate OTP.
- Verify OTP which you received on your mobile.
- After this process select your category and enter details required.
- After this process finally you have to click on submit button.
- You can also take help from Helpline Number & reach their customer service representatives by calling any of the government of India's helpline numbers <u>1800 11</u> <u>1979</u> to inquire about the Scheme.

# Screenshots

STA MARKE

Parrianer Password

#### 1. visit website and login

Welcome to PM SVA LOGIN

#### 2. Select your Eligibility

| <br>Check Vendor Category     (2) Fill Application Form     (3) Upload Documents     (4) |                                                        |                                                                                                |                                                                          |                           |   |  |
|------------------------------------------------------------------------------------------|--------------------------------------------------------|------------------------------------------------------------------------------------------------|--------------------------------------------------------------------------|---------------------------|---|--|
| Vendor Ca                                                                                | tegories                                               |                                                                                                |                                                                          |                           |   |  |
| Category Eligibility                                                                     |                                                        |                                                                                                |                                                                          |                           |   |  |
| A                                                                                        | Street vendors in posses:                              | sion of Certificate of Vending (CoV) / Identity                                                | Card issued by Urban Local Bodies (ULBs)                                 |                           | 0 |  |
| В                                                                                        | Street vendors who have                                | been identified in the survey but have not bee                                                 | en issued Certificate of Vending / Identity Card                         |                           | 0 |  |
| c                                                                                        | Street vendors left out of<br>Letter of Recommendation | the ULB led identification survey or who have<br>on (LoR) to that effect by the ULB / Town Ven | e started vending after completion of the survey<br>ding Committee (TVC) | and have been issued      | 0 |  |
| D                                                                                        | Street vendors of surroun<br>of Recommendation (LoF    | nding development/ peri-urban / rural areas w<br>R) to that effect by the ULB / TVC            | ending in the geographical limits of the ULBs an                         | d have been issued Letter | 0 |  |

| inistry | of Housing and Urban A<br>Gevenment of India | ffaira               | PM S     | Street Ve<br>(P<br>(Common | endor's<br>M SV/<br>n Loan / | s AtmaNi<br>ANidhi)<br>Application | irbhar Nidhi<br>Form) |               | (Signa  | Photo<br>Hure across Phota) |
|---------|----------------------------------------------|----------------------|----------|----------------------------|------------------------------|------------------------------------|-----------------------|---------------|---------|-----------------------------|
|         |                                              | Application          | no:      |                            |                              | Date:                              |                       | 1             | ļ       |                             |
|         | 2                                            | Name of Ba           | nk/Lendo | er:                        |                              |                                    |                       |               |         |                             |
|         | Member of CIG                                |                      | (Y/N)    | Name of C                  | IG                           |                                    |                       | Code          |         |                             |
| 4       | Member of JLG                                |                      | (Y/N)    | Name of J                  | LG                           |                                    |                       | Code          |         |                             |
| 2       | Name of Street Ver                           | ador*                |          |                            |                              | Father's/Spo                       | ouse's Name*          |               |         |                             |
| 3       | Date of Birth / Age                          | Date of Birth / Age* |          |                            | 1                            | Gender (Ple                        | ase tick 🖌 )*         | Male/Female/T | ransgen | der                         |
| 4       | Marital Status (Sin                          | gle/Married)*        |          |                            |                              | Mobile no.*                        |                       |               |         |                             |
| 5       | Social Category*                             |                      |          | General                    | 0                            |                                    | sc 🔘                  | ST            | 0       | OBC C                       |
| 6       | Nativity                                     |                      | Urban    | O R                        | ural 🔘                       | PWD                                | Yes O No O            | Minority com  | nunity  | Yes O No C                  |
| 7       | KYC documents*                               |                      | Aad      | lhaar No*                  | Voter                        | ID Card No*                        | Driving License No    | Ration card   | Others  | 8 Hiert Approval Decision   |
| 8       | Family Details                               |                      | Name*    |                            | -                            | Relations                          | hip with Applicant*   |               | Age*    |                             |
|         |                                              |                      | 1.       |                            | i.                           |                                    |                       |               |         |                             |
|         |                                              |                      | 2.       |                            | j.                           |                                    |                       |               |         |                             |
|         |                                              |                      | 3.       |                            |                              |                                    |                       |               |         |                             |
|         | 1                                            |                      | 4.       |                            |                              |                                    |                       |               |         |                             |
|         |                                              |                      | 5.       |                            | ļ                            |                                    |                       |               |         |                             |
|         | Proof of Vending (                           | v)*                  | 1        | Vendor ID C                | ard                          | Certifi                            | icate of Vending      | TVC Letter of | Recomm  | endation (LoR)              |
|         |                                              |                      |          |                            |                              | 0                                  |                       |               |         |                             |
|         | Permanent Address                            | ş                    | House ?  | No. / Locality             | r                            |                                    |                       |               |         |                             |
| 10      |                                              |                      | 31-10    | 200 a                      |                              | T                                  | e                     |               | Dis.    |                             |

3. Fill Form as per instructions given

4. After the whole process insert photo and signature finally submit your form. Took print and submit to agent.

| PM SVANidh "Mandalary Twils "Outy for IV's Free Assessed<br>bortog, Author Northes.<br>Photo Felching Pree Aathor                                                                                                    | l<br>ENtophilays, set [CZ                                 | I Street Vendor's At<br>Nidhi (PM SVA)<br>mbired Loan Applicat | nna Nirbhur<br>Nidhi)<br>Ion Form)                                        |                                                                                                    | Photo<br>(As received from<br>Andhare database) |
|----------------------------------------------------------------------------------------------------|-----------------------------------------------------------|----------------------------------------------------------------|---------------------------------------------------------------------------|----------------------------------------------------------------------------------------------------|-------------------------------------------------|
| Application No.                                                                                                    |                                                           |                                                                |                                                                           |                                                                                                    |                                                 |
| Member of CIG (Please Ticks (                                                                                                    | Yes/No)                                                   | Member of JLG                                                  | (Yes / No)                                                                |                                                                                                    |                                                 |
| Plane of Street Vendor                                                                                                    |                                                           | Father/Spann<br>Name"                                          |                                                                           |                                                                                                    |                                                 |
| Albune of Birth                                                                                                    |                                                           | Markal Sume"                                                   | Single                                                                    | Married                                                                                                    |                                                 |
| Mubble Nazaber*                                                                                                    |                                                           | PGeader                                                        | Male.<br>Transgender                                                      | Female                                                                                                    |                                                 |
| Social Congory* (Please Rol)                                                                                                    | General SC<br>ST OBC                                      | Are your<br>vending in the<br>anne State you<br>belong to? +   | (Ym/Nu)                                                                   | Are you vending<br>to the same<br>District you<br>belong to? *<br>(Please Tick<br>Only when you<br>vending in the<br>same State in<br>Yes) | (Yes / No)                                      |
| PWD-tDivyangjan/* (<br>Please Ticki                                                                                                    | Yes / No)                                                 | Minority"<br>(Pinne tick if<br>minority)                       | Sikh<br>Oristian<br>Buidhist<br>Others                                    | Muslim<br>Zerorastrian<br>Jain                                                                                                    |                                                 |
| KXC Details                                                                                                    |                                                           |                                                                |                                                                           |                                                                                                    |                                                 |
| Ualbee Ne*                                                                                                    | Voter ID Card Nu.**                                       |                                                                |                                                                           |                                                                                                    |                                                 |
| Do You Have a Family? * (Pan<br>Aildren')                                                                                                    | ily man holiaid, wife and an                              | martinel Yes/Net 1                                             | lf Yes, then please pr                                                    | wide details of the Fi                                                                                                    | mily Members                                    |
| Failed Victoria                                                                                                    |                                                           | A CONTRACTOR OF A CONTRACTOR                                   |                                                                           |                                                                                                    | 10                                              |
| Contrast of Contrast of Contra |                                                           | and the opposite                                               | -                                                                         | ~                                                                                                    | <u> 1</u>                                       |
| h                                                                                                    |                                                           | Care                                                           |                                                                           |                                                                                                    |                                                 |
| h                                                                                                    |                                                           | L See                                                          |                                                                           |                                                                                                    |                                                 |
| h                                                                                                    |                                                           | Cite                                                           |                                                                           |                                                                                                    |                                                 |
| 5                                                                                                    |                                                           |                                                                |                                                                           |                                                                                                    |                                                 |
| Pr.                                                                                                    | Balance for identification of Neuro                       | Vanier for 1818 West                                           | Tes / Not                                                                 |                                                                                                    |                                                 |
| these was been encoured analyse I.T.                                                                                                    | and the second states in Second                           | THE REAL PROPERTY OF                                           | and the latest                                                            |                                                                                                    |                                                 |
| lleve yas been covered under UL<br>If Ves write Servey Reference N                                                                                                    | under *                                                   |                                                                |                                                                           |                                                                                                    |                                                 |
| llave yns been ownerod oaster UL<br>II Yes write Sarrey Reference N<br>Front of Vendam UNE Constabili                                                                                                    | under *                                                   |                                                                |                                                                           |                                                                                                    |                                                 |
| llare yns henr overof ander UI.<br>If Yes write Survey Reference N<br>Fried of Vending (FILE avsilidde<br>Vender ID Card Bauet Iv                                                                                                    | Certificate of Vendine                                    | Latter of Record                                               | mendation (LoR) No.                                                       |                                                                                                    |                                                 |
| Hite yas beet overed under UL<br>If Yes write Starrey Reference N<br>Front of Vendag, 1988 F available<br>Vender ID Cardifismethy<br>1930                                                                                                    | under *<br>Certificate of Vanding<br>No. (Journethy ULB)  | Latter of Record<br>(To be inseeting                           | nerstation (LoR) No.<br>ULB electronically three                          | agh PMSVANidhi Part                                                                                                    | -                                               |
| Here you been evened under 13<br>If Yes write Sarrey Roberton N<br>Proof of Yearling (1911 Forschold<br>Ventre ID Carddinarthy<br>ULAb<br>Sydnessa evene NYC                                                                                                    | Certificate of Vending<br>No.(Inmethy ULB)                | Latter of Becom<br>(To be innedby                              | mendation (LoR) No.<br>ULB dectronically thro                             | agh PMSVANidhi Pur                                                                                                    | -                                               |
| Here you been covered outlet 13.<br>If Yes write Survey Reference N<br>Front of Vensing, ISB if available<br>Vensior ID Carddisorthy<br>ISB<br>Stationes as per e-KYC<br>Misson You 71 centre.                                                                                                    | Correlicate of Vending<br>No. Generity (U.B)              | Latier of Recom<br>(To be issuedby                             | mendation (LoR) No.<br>ULB electronically thro                            | agh PMSVANidhi Part                                                                                                    |                                                 |
| Hare you been evened uniter 13.<br>If You write Survey Reference N<br>Proof of Vending, (FIE & evolution<br>Vendor ID Cardidonardhy<br>Lifzho<br>Vendor ID Cardidonardhy<br>Hilton No. / Locality<br>Venues Thint                                                                                                    | enther *<br>Certificate of Vending<br>No. (Innerfly ULII) | Latier of Record<br>(To be issued by                           | nendation (LaR) No.<br>ULB electronically thro<br>#State<br>#Ward Villar- | agh PMSVANidki Part                                                                                                    | 4                                               |

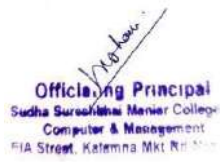

#### **Beneficiaries:**

- There are several beneficiaries are found in Nagpur. Some of their Names are:
  - 1. Sanjay Mannu Gaygwalin, Pardi.
  - 2. Alka Madhukar Mahure, Nandanvan. Nagpur
  - 3. Sarika Markande Nandanvan. Nagpur
  - 4. Anita Hajare, Bhandewadi. Nagpur
  - 5. Madhumati Rahate, Bhandewadi. Nagpur
  - 6. Ganesh Potbhare Bhandewadi Nagpur
  - 7. Chhannu Borkar Bhandewadi Nagpur.
  - 8. Shubhangi Armarkar Nandanwan, Nagpur

# K. Name of Scheme: Pradhan Mantri Jan Arogya Yojna (PMJAY) Name of in-charge: Hariram Gurupanch Mail id : gurupanchh@gmail.com

#### **Objectives**

Ayushman Bharat, a flagship scheme of Government of India, was launched as in order to realize the goal of Universal Health Coverage (UHC), the Government of India introduced Ayushman Bharat, a flagship program, as advised by the National Health Policy 2017. The goal of Ayushman Bharat is to transition the delivery of health services from a sectoral and segmented model to a comprehensive, need-based approach. In order to address the healthcare system holistically—addressing ambulatory care, promotion, and prevention at the primary, secondary, and tertiary levels, this program intends to implement groundbreaking interventions.

## **Eligibility**

PMJAY cover both, maternal and child health services and non-communicable diseases, including free essential drugs and diagnostic services. Link: http://pmjay.gov.in

#### **Document required:**

- Adhar card link with current valid mobile number.
- Ration Card.
- Passport size Photo

#### Procedure for scheme:

- Visit to your nearest CSC Centre or contact to Asha Worker.
- Before taking advantage of this scheme, you have to ensure that your Adhar card is updated and link with valid current mobile number.
- **Online Method-** All you need to do is visit the official online site (http://pmjay.gov.in) of the National Health Authority for Ayushman Bharat Yojana.
- Access the section on the homepage "I am Eligible"
- Type your mobile number and Captcha code shown in the screen, and then click on generate OTP.
- Verify OTP which you received on your mobile.
- After this process new page will open and enter your details such as name, state, age, number of families and income details.
- After this process finally you have to click on submit button.
- You can also take help from Helpline Number & reach their customer service representatives by calling any of the government of India's helpline numbers 1800111565 to inquire about the PMJAY Scheme, Ayushman card/e-card, Ayushman card applications, Ayushman card downloads, and even the registration process for the Ayushman Bharat Scheme.

## Screenshots:

#### 1. Download Ayushman App

Mobile number Clear All 2 EE | no 7385676863 0 Auth Mode अब 'आयुष्मान कार्ड' Search For Beneficiary Mobile OTP बनाना हआ और भी OTP has been sent to your re आसान MAHARASHTRA 🗸 State\* Enter Mobile OTP अब लाभार्थी अपने आयुष्मान कार्ड को आयुष्मान ऐप की सहायता से स्वयं बना सकते हैं। 8 4 3 PMJAY-MJPJAY Scheme\* Aadhaar Number Captcha Search By\* 5 लाख तक मुफ्त इलाज़ NAGPUR District\* ypgg38 Am I Eligible ? Aadhaar Number\* ..... ypgg38 C Search LOGIN Something wrong? Reset to default For tutorial videos, please click here 42 A Notification 2 Postie

> Official of Principal Sudha Sureaktina Menier Colleg Computer & Mastegement FIA Street, Katemna Mkt Rd

3. Enter Mobile no generate OTP and Fill Captcha

# 4. fill state scheme and Aadhar No

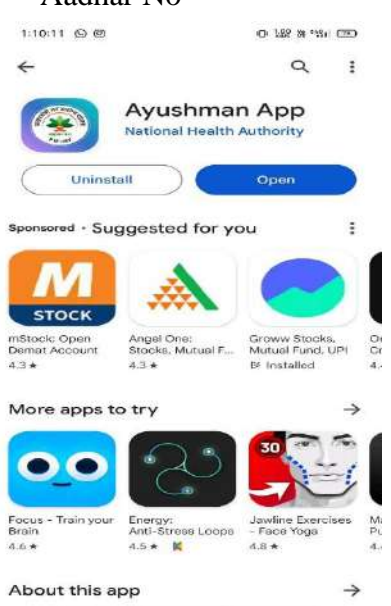

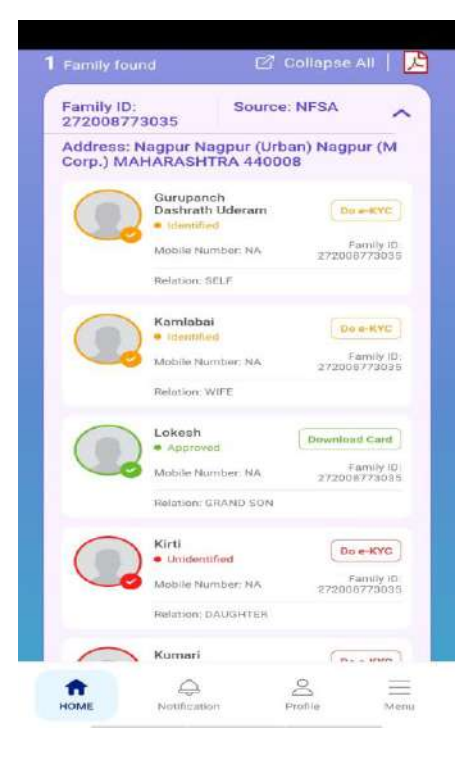

5. do KYC by click on

the member's name

# 6. select Aadhar OTP and accept consent and

| Consent                                                                                                    | 10 |
|----------------------------------------------------------------------------------------------------|----|
| सत्यापन।<br>सुझे मेरे आधार बिवरण का उपयोग किए बिना<br>एबी-पीएमओरबाई आईती और आभा संख्या को निर्माण<br>के जिल्ल्स के लरे में विधिवत सुर्पेन किंगा गया है।<br>हालांकि, मैंने एबी-पीएमऑरपाई और एबीडीएम के तहत<br>लाभ प्रारत कलरे के उद्देश्य से आभार संख्या (सुआईडी)/<br>वर्षुअल आईटी (सीआईडी) वा उपयोग करने का निर्णेत<br>जानवुद्धकर विधा है।<br>मैं यह भी समझता हूं कि मेरे आधार संख्या का उपयोग<br>EECC, RESH और योजना द्वारा जावबसक जन्य देहातेब<br>के साथ उपलब्ध मेरी जानवारी को सर्यापित करने के<br>लिप जिसा जा सकता है। ये किसी भी बास्या महित क्यान्य्य<br>प्रात्मित राय्वा हूं। |    |
| 🔲 Yes, I accept/हां, मुद्री स्थीकार हे I                                                                                                    |    |
| ALLOW                                                                                                    | 3  |
| DENY                                                                                                    |    |
| DAMAGE AND A                                                                                                    |    |
|                                                                                                    |    |
|                                                                                                    |    |
| Authentication                                                                                                    |    |
| Aadhaar OTP     Finger Print     IRIS Scan     Face Auth                                                                                                    |    |
|                                                                                                    | 6  |
| CANCEL                                                                                                    |    |
|                                                                                                    |    |
|                                                                                                    |    |

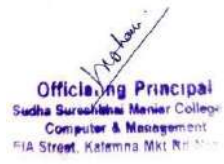

7. After doing above process click live picture of the person. Generate OTP and select relation with family head (father, mother, son etc.). Type pincode, district, area that you are living (urban/rural) and click on submit.

|                                                                                                    | e KYG                                                                                                    |
|----------------------------------------------------------------------------------------------------|----------------------------------------------------------------------------------------------------|
| earch                                                                                                    | ( e-KVC                                                                                                    |
|                                                                                                    | Gurupanch Dashrath Ude<br>NA Yrt M<br>Bourne Type : NESA                                                                                                    |
| Andhainr (                                                                                                    | Virtual ID Terreby ID<br>XX7688 272008773035                                                                                                    |
| Mobile No<br>NA                                                                                                    | Minister ID<br>XXXXXXXXXXXXXXXXX                                                                                                    |
| Andress<br>Nagpur M<br>Corp.) M                                                                                                | Nagpur (Urban) Nagpur (M<br>AHARASHTRA 440008                                                                                                    |
| Benefici                                                                                                    | ary Photograph                                                                                                    |
|                                                                                                    | Capture Photo*                                                                                                    |
| Match D<br>DASHRA                                                                                                    | etails - GURUPANCH                                                                                                    |
| Match Low                                                                                                    | ne sub-stated for earny fraction<br>and the second stiffer of the second<br>structure and the compared will be<br>presented presents after<br>distance second<br>at<br>23,50,8                                                                                                    |
| • *                                                                                                    | C) No                                                                                                    |
| Mobile N                                                                                                    | umber*                                                                                                    |
| Mobile N                                                                                                    | umber*<br>676863                                                                                                    |
| 7385                                                                                                    | umber* 676863                                                                                                    |
| Mobile No<br>73850<br>UTP Assister<br>States<br>Enter Mel                                                                      | en sent to your multife fuendes<br>bife OTP*<br>Orpy 114 Backson Composition (Composition)                                                                                                    |
| Mobile No<br>73850<br>DTP Ass less<br>Enter Mol<br>Title Early<br>Relation v                                                   | umber* 675863                                                                                                    |
| Mobile No<br>73856<br>DTP Assister<br>Enter Mol<br>Treatment<br>Relation v<br>Select                                           | Umber* 675863                                                                                                    |
| Mobile Ni<br>73850<br>DTP Assister<br>Enter Mol<br>Title Feren<br>Relation 1<br>Select<br>Pincode*                             | umber* 675863                                                                                                    |
| Mobile Ni<br>7385i<br>Ultrage tes<br>Enter Mol<br>True Earch<br>Relation 1<br>Select<br>Pincode*                               | umber* 676863 en sent to your mulder stander bile OTP* Comparison of the senter of the senter of the |
| Mobile Ni<br>7385i<br>UTP Assister<br>Enter Mol<br>True term<br>Relation 1<br>Select<br>Pincode*<br>Type<br>State*             | en sent to your multife stander<br>bille OTP*<br>orgg 11.16<br>worth tornity head*<br>t                                                                                                    |
| Mobile Ni<br>7385i<br>072 Aadaba<br>Enter Mal<br>Princ Gene<br>Relation 1<br>Seleci<br>Pincode*<br>Type<br>State*              | amber* 675863 en eent to your notable stander bile OTP* eng 2.14 keend 200 keend 200 keend                                                                                                    |
| Mobile Ni<br>7385i<br>017 Astronom<br>Enter Mal<br>Director<br>Relation 1<br>Select<br>Pincode*<br>Type<br>State*<br>District* | amber* 675863                                                                                                    |
| Mobile Ni<br>73850<br>017 Agreed<br>Enter Mal<br>The feature<br>Relation 1<br>Select<br>Type<br>State*<br>District*<br>NAGE    | amber* 675863   ar sent to your multife functer blife OTP*  argent to registry to to to to to to to to to to to to to                                                                                                    |
| Relation T<br>Select<br>Type<br>State*<br>District*<br>NAGE                                                                    | amber* 675863   triant to your multife funder bele OTP*  program to an opportunity head*  t  program to an opportunity bele                                                                                                    |
| Relation T<br>Select<br>Principal<br>Type<br>State*<br>District*<br>Rural or U<br>Solect                                       | umber* 675863                                                                                                    |
| Relation T<br>Selec:<br>Type<br>Bitate*<br>District*<br>NAGE<br>Rural or L<br>Selec:                                           | auniber* 675863  675863  ari sent to prof multife funder blife OTP*  ari or 1000 blife OTP* blife OTP* blife O |
| Relation T<br>Selec:<br>Princes<br>Type<br>District*<br>NAGE<br>Rural or L<br>Selec:                                           | auniber* 675863  Frankent to proof multifie flumber belie OTP*  belie OTP*  belie OTP*  belie OTP*  belie OTP*  belie OTP*  belie OTP*  belie OTP*  belie OTP*  belie OTP*  belie OTP* belie OTP* beli |

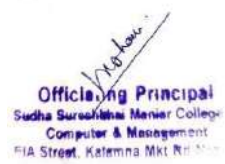

44

#### **Beneficiaries:**

- Out of 2.50 crore eligible beneficiaries in Maharashtra, just 78 lakhs hold this card. Out of the 8.8 lakh beneficiaries in Nagpur, around 5 lakhs do not even have virtual (e-)cards.
- There are several beneficiaries are found in Nagpur. Some of their Names are:
  - 1. Rajshree Dattu Kolhe(age:33)Wanadongari, Hingana.
  - 2. Guneshwar Dhanraj, (age:48) Wanadongari, Hingana.
  - 3. Surendra Dhanraj (age:38) Wadibhasme, Hingana.
  - 4. Nandini Gurupanch (age:21) Pardi Bhnadewadi
  - 5. Hema Gurupanch (age:19) Pardi Bhnadewadi
  - 6. Prathmesh Dattuji Kolhe (age:08) Hingana.
  - 7. Rohit Rahul Chakole (age:12) Nildoh.
  - 8. Seema Lanjewar (age:32)Hingana.

#### **Reference:**

- Alumni Vishal Bisen, Sandesh Bokde Student of SS Maniar College.
- Asha Worker.
- SS Maniar College Students. Khushbu Yadav, Hemant Varma, Krishna Kashyap, Jaya Mishra.

## L. Name of Scheme: Kisan Samman Nidhi Yojana

# Name of in-charge: Atul Nistane Mail id : atulnistane@gmail.com

World's largest DBT (Direct Benefit Transfer) scheme for farmers

A central sector scheme called **Pradhan Mantri Kisan Samman Nidhi (PM-KISAN)** promises to give financial support to all farmer families in the nation who own cultivable land, subject to specified exclusions. The Scheme involves direct deposits of Rs. 6000/-a year, divided into three equal instalments of Rs.2000/- each. All landholder farmers are eligible for this scheme. They or any of their family members should not be a taxpayer in the previous assessment year. The agricultural land should be strictly used for farming purposes. Following the release of the payment by the authorities, applicants get Rs 2,000 in their bank accounts once per quarter (**August-November, April-July** and **December-March**). The scheme aims to provide income support to all landholding farmers' families by supplementing their financial needs while procuring various inputs to ensure proper crop health and appropriate yields, as well as their domestic needs.

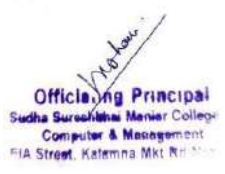

## Eligibility:

a) Under Pradhan Mantri Kisan Samman Nidhi Yojana, the government provides income support of Rs 6,000 per year to all farmer families who have their own cultivable land registered in their name, regardless of the size of the landholdings.

b) Your Aadhaar will be authenticated with UIDAI. You will be able to proceed for registration only if your Aadhaar is authenticated.

c) KYC is mandatory for Bank transactions.

#### **Documents Required:**

- a) Aaadhar Card link to Mobile
- b) Landholding Papers (7-12Registration, Map of Farm Land)
- c) Citizenship Certificate (Ration Card)
- d) Bank Account Details (Bank Passbook)
- e) Valid Mobile Number

Link : <u>https://pmkisan.gov.in/</u>

#### or

Download PM KISAN Mobile App

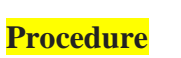

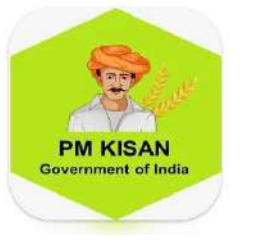

**Step**-1: open the PM Kisan Samman Nidhi Yojana, either by using official website <u>https://pmkisan.gov.in/</u> through browser OR by Downloading the **PM Kisan Mobile App.** 

:

Step -2: Go to the farmer's corner available on the home page of the website itself.

**Step** -3: Click on the **New Farmer Registration**, you will get first page of registration form showing Aadhar card number and valid mobile number, enter the correct information, after that fill the exact captcha, you will two OTPs on your mobile number, first is for PMKISAN and second one is for Aadhar UDAI

**Step -4**: After entering the correct OTPs click on **Continue** button, you will another **Persona Details Page** where you have to fill all your personal details such as your name, fathers

46

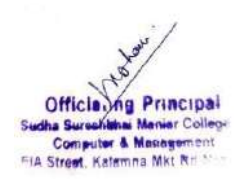

name, address, gender, caste etc. as well as your farmland details such as Taluka where your farmland is , area of the farmland in hectares, khasra no. etc.

**Step -5**: After filling all the personal information, click on SUBMIT button, you will get the message "**Registration is Successful**".

In this way the Registration process of PM Kisan Samman Nidhi Yojana is carried out.

#### Screen shots

#### **a**) Home Page

:

:

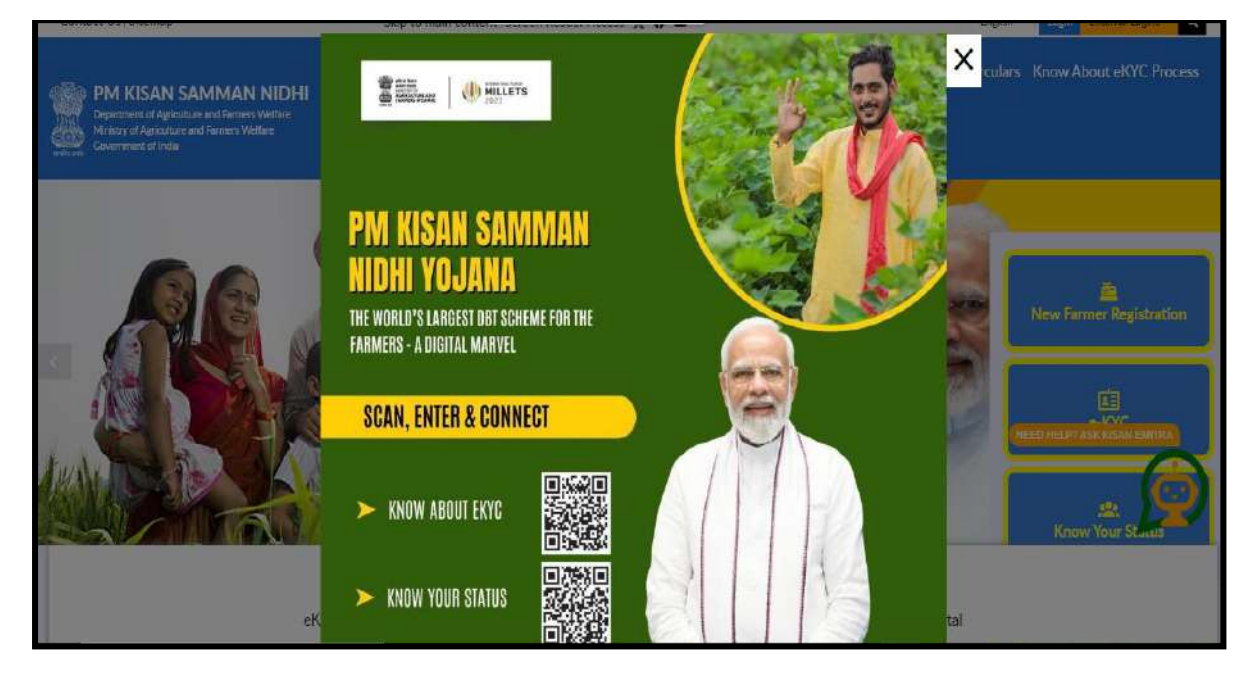

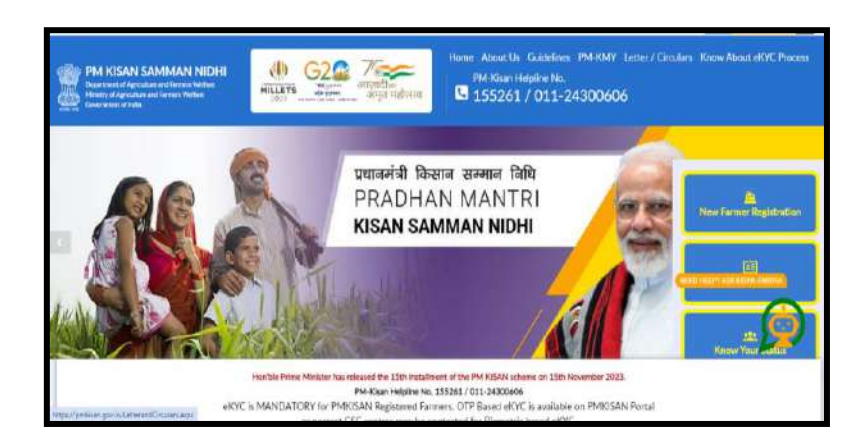

Official ing Principal Sucha Surectional Maniar Colleg Computer & Massagement Caterona Mut R

47

# **b)** New Registration Page:

i) Aadhar card details:

|                                               | Back                                                                 |                                                                                              |  |  |
|-----------------------------------------------|----------------------------------------------------------------------|----------------------------------------------------------------------------------------------|--|--|
| Rural Farmer Registration<br>Enter Aadhaar No | <ul> <li>Urban Farmer Registration</li> <li>Mobile Number</li> </ul> | Enter Your Aadhaar Number.<br>Your Aadhaar will be authenticated with UIDAI. You will be abl |  |  |
| Giata                                         | 8975755799                                                           | to proceed for registration only If your Aachaar is authenti<br>Enter Your Personal Details  |  |  |
| MAHARASHTRA                                   |                                                                      |                                                                                              |  |  |
| MUssFi                                        | 2 MUssFI                                                             |                                                                                              |  |  |

ii) Farmer's Personal Details:

iii) Land Details:

| Sub Division:Blo                                                                                                   | ck:Village:<br>Sex: Male [M] /Female [F]/Other [T]. | Farmer's Name:<br>F/H Name:<br>Code DOB:///  |         |  |
|----------------------------------------------------------------------------------------------------|-----------------------------------------------------|----------------------------------------------|---------|--|
| Category: SC[1] /ST[2]/BC[3]/                                                                                      | OBC[4]/GEN[5] Address:                              |                                              |         |  |
|                                                                                                    | Self Declaration:                                   |                                              | Yes/ No |  |
| I am an institutional farmer                                                                                       |                                                     |                                              |         |  |
| Any family member ever held                                                                                        | or holding a constitutional post                    |                                              |         |  |
| Any family member ever held                                                                                        | or holding the post of MLA/MP/Mayor/ Chair          | man Zila Parishad                            |         |  |
| Any family member is /was serving or retired employees of central / state government (excluding class 4 employees) |                                                     |                                              |         |  |
| Any family member is a Retd.                                                                                       | Pensioner having a pension more than 10,0           | 00/- per month (excluding class 4 employees) |         |  |
| Any family member has paid I                                                                                       | ncome Tax for assessment year 2018-19               |                                              |         |  |
| Any family member is a regist                                                                                      | ered Doctor/Lawyer/CA/Engineer/Architects           | practicing privately                         |         |  |

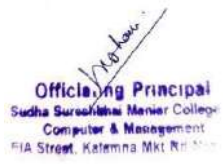

|                                                                 | Land Details                                                                                               |                                                                                                    |
|-----------------------------------------------------------------|----------------------------------------------------------------------------------------------------|----------------------------------------------------------------------------------------------------|
| Khewat No                                                       | Khasra No                                                                                                  | (*More land details, if any, may be written on back page)                                                                               |
| Area (Hect. )                                                   | Ownership: Single [1] / Joint [2                                                                           | 2]                                                                                                    |
|                                                                 | Declaration by the a                                                                                       | pplicant:                                                                                                    |
| I<br>information provided by me<br>cultivable land of my family | S/oR/o Villa<br>is true to my knowledge, and if found incor<br>as defined in operational guidelines of (PM | gehereby declare that above<br>rect, only I would be liable for the same. The total<br>I-Kisan) in the country is less than 2 hectares. |
| Date & Place                                                    |                                                                                                    | Signature of Applicant                                                                                                    |
| Verified By Patwari                                             | Seal & Signature                                                                                           |                                                                                                    |
|                                                                 | Permission to Use A                                                                                        | ADHAR Number:                                                                                                    |
| I<br>permission to use my AADH                                  | S/oR/o Villa<br>IAR number for verification purpose under                                                  | gehereby grant my<br>(PM-KISAN) scheme only.                                                                                            |
| Enclosed: AADHAR Copy -                                         | Yes No Bank Det                                                                                            | ails Copy: Yes No                                                                                                    |
|                                                                 |                                                                                                    |                                                                                                    |

# iv) Office Use:

After filling all the forms click on **SUBMIT** button. Registration is completed. After one month get the approval from **agricultural officer** from respective Panchayat Samiti office. Then only your process will be completed.

You can also get the additional data through this Scheme.

| M Gmsil 🖸 YouTube 🛃 Maps                                                                                                    |   |                                                |                                                        |                                                  |
|----------------------------------------------------------------------------------------------------|---|------------------------------------------------|--------------------------------------------------------|--------------------------------------------------|
| Financial Year, 2023-24 Period: April-July<br>As on: 09/08/2023<br>надескладовн                                                | = | e KYC                                          | New Farmer Registration                                | Status of Self Registered Farmer/<br>CSC Farmers |
| AR HAD DE TRANSFERRANCE                                                                                                    |   | →<br>EL<br>Updation of Self Registered Farmers | Know Your Status                                       | →<br>Beneficiary List                            |
| ANDIARAN<br>ANDIARAN<br>0.000 - 20.00<br>0.000 - 20.00<br>0.000 - 100.00<br>0.000 - 100.00<br>0.000 - 100.00<br>0.000 - 100.00 |   | Name Correction as per Aachaar                 | →<br>Ceoline Refund                                    | Herbitster Course Com                            |
|                                                                                                    |   | Download PM Kisen Mobile App                   | →<br>PAQ                                               | Counted ACC Form                                 |
| Application Accepted: Yes/No<br>if No, Reason for Rejection:<br>Verified By PS Signature                                       |   |                                                | Data Entered: Yes<br>Date:<br>DEO Name:<br>Signatures: | No                                               |

49